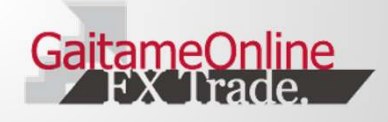

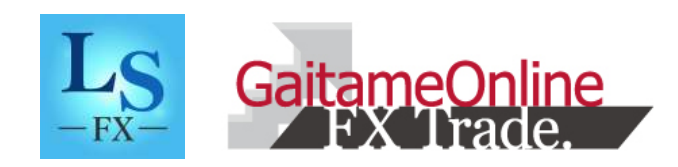

iPhoneアプリ 操作説明書

<sup>あなたの為の、外為を。</sup> **外為オンライン** 

FX(店頭外国為替証拠金取引)に関するリスク及び手数料等について

外国為替証拠金取引は、元本および利益が保証された金融商品ではありません。相場の価格変動やスワップポイントの変動により、損失が発生する場合があります。お客様が お預けになった証拠金以上のお取引が可能となるため、証拠金の額を上回る損失が発生するおそれがあります。取引手数料は、原則無料です。但し、iサイクル2取引は1万通 貨単位(南アフリカランド/円は10万通貨単位)あたり片道200円(税込)を徴収いたします。取引レートには通貨毎に売付価格と買付価格に差額(スプレッド)があります 。個人のお客様の取引に必要な証拠金は、各通貨のレートにより決定され、お取引額の4%・10%・20%相当となります。証拠金の25倍までのお取引が可能です。法人のお客 様の場合は、当社が算出した通貨ペアごとの為替リスク想定比率を取引の額に乗じて得た額以上の委託証拠金が必要となります。為替リスク想定比率とは金融商品取引業に関 する内閣府令第117条第27項第1号に規定される定量的計算モデルを用い算出します。当社は法令上要求される区分管理方法の信託一本化を整備いたしておりますが、区分管 理必要額算出日と追加信託期限日に時間差があること等から、いかなる状況でも必ずお客様からお預りした証拠金が全額返還されることを保証するものではありません。お取 引に際しては、契約締結前交付書面等をよくお読みになり、お取引の仕組みやリスク等を十分ご理解の上、お客様ご自身の判断と責任においてお取引いただきますようお願い いたします。商号:株式会社外為オンライン 登録番号:関東財務局長(金商)第276号 加入協会:一般社団法人 金融先物取引業協会(会員番号1544)

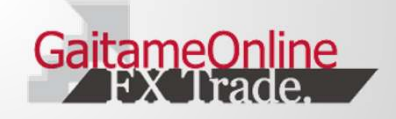

# ■目次

| ■1.はじめに          |         | ■ 7.チャート                |         |
|------------------|---------|-------------------------|---------|
| 1-1 アプリのインストール   | •••••3  | 7-1 チャートを表示する           | •••••21 |
| 1-2 主なメニュー(タブバー) | •••••4  | 7-2 チャート設定とテクニカル設定      | •••••22 |
| 1-3 ログイン画面       | •••••5  |                         |         |
|                  |         | ■ 8.チャートプラス             |         |
| ■2.ホーム           |         | 8-1 チャートプラス             | •••••23 |
| 2-1 ホーム画面        | •••••6  |                         |         |
|                  |         | ■ 9.ニュース                |         |
| ■3.新規取引          |         | 9-1 ニュースを見る/ニュースの設定     | •••••24 |
| 3-1 新規注文画面       | •••••7  |                         |         |
| 3-2 クイックトレード     | •••••8  | ■ 10.口座状況               |         |
| 3-3 指值·逆指值       | •••••9  | 10-1 口座状況を見る            | •••••25 |
| 3-4 OCO注文        | •••••10 |                         |         |
| 3-5 IFD注文        | •••••11 | ■ 11.入出金                |         |
| 3-6 IFDO注文       | •••••12 | 11-1 入出金メニュー            | •••••26 |
|                  |         | 11-2 入金をする(クイック入金/一般入金) | •••••27 |
| <b>■</b> 4.決済取引  |         | 11-3 出金をする/入出金明細を見る     | •••••28 |
| 4-1 決済注文         | •••••13 |                         |         |
|                  |         | ■ 12.明細一覧               |         |
| ■ 5.注文訂正•取消      |         | 12-1 各種明細一覧             | •••••29 |
| 5-1 注文訂正·取消      | •••••14 |                         |         |
|                  |         | ■ 13.設定                 |         |
| ■ 6.i サイクル2取引    |         | 13-1 設定メニューの一覧          | •••••30 |
| 6-1 ランキング形式      | •••••15 | 13-2 レートアラート/数量・スリップ値   | •••••31 |
| 6-2 ボラティリティ形式    | •••••16 | 13-3 通貨ペア表示順/パスワード変更    | •••••32 |
| 6-3 トレンド方式       | •••••17 | 13-4 メールアドレス変更/自動更新間隔   | •••••33 |
| 6-4 iサイクル2取引の用語  | •••••18 | /自動ログイン/決済注文設定          |         |
| 6-5 手動決済と運用停止方法  | •••••19 | 13-5 金融機関情報登録•変更        | •••••34 |
| 6-6 ターゲットレート照会   | 20      |                         |         |

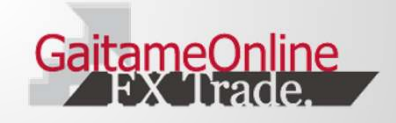

# 1.はじめに

1-1 アプリのインストール

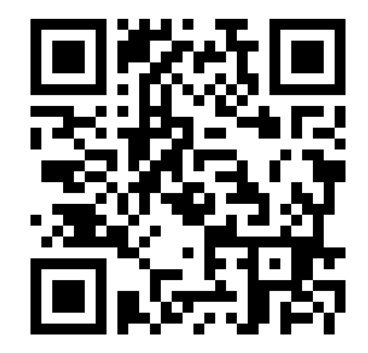

QRコードを読み取り アクセスしてください。

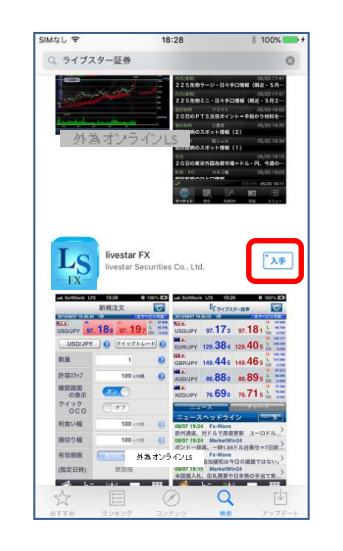

### 入手をタップいただきインス トールして下さい。

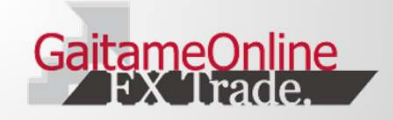

### 1.はじめに

1-2 主なメニュー(タブバー)

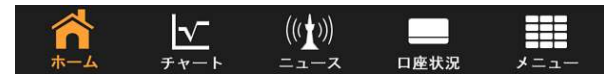

取引画面下部にあるタブバーでは、主なメニューを表示することができます。

| No.4         P dots           Standard Street         Standard Street           Standard Street         Standard Street           Sta | 【ホーム】<br>レートとニュース、<br>レートとチャートの<br>2種類のレイアウト<br>から選択すること<br>ができます。 |                                                                      | 【チャート】<br>各通貨のチャート<br>を表示します。<br>ローソク足のほか、<br>テクニカルチャート<br>も追加表示するこ<br>とができます。 | IMAGL ●         TOOT         ● \$ 1000         ● \$           BZ         ニュース         ● 2002           17022 73/03         MarketWin24         10000000         100000000           17222 73/03         MarketWin24         1000000000         ●           1727 73/03         MarketWin24         ●         1000000000000000000000000000000000000 | 【ニュース】<br>ニュースを表示し<br>ます。配信元を絞<br>り込んで表示する<br>ことができます。 |
|----------------------------------------------------------------------------------------------------|--------------------------------------------------------------------|----------------------------------------------------------------------|--------------------------------------------------------------------------------|----------------------------------------------------------------------------------------------------|--------------------------------------------------------|
| SMGL 中 17-07 命号 1008                                                                                                    | 【口座状況】                                                             | SMUL ♥ 17.05 (# ↓ 1001 (■)+<br>メニュー<br>2010/10/17/05 3-19 (879-1531) | [メニュー]                                                                         |                                                                                                    |                                                        |

|                   | 口座                          | 状況           | C            |
|-------------------|-----------------------------|--------------|--------------|
| 2015/11/27 17:07: | 09 319                      |              | 全サービス可能      |
|                   | LKL                         | ッジ5          |              |
| 実効いいが             | 3.9倍                        | 口座維持率        | 128.48%      |
| 口座政府              | 10,990,570                  | 有刘征路会        | 11,577,623   |
|                   |                             | 取引証務金        | 9,011,000    |
| 評估將基              | 597,053                     | 远调可能额        | 2,566,623    |
| ・スポット             | 543,326                     | 不足額          | 0            |
| ・スワップ             | 53,727                      |              |              |
|                   |                             | (12:57:1-1)目 | 2,252,750    |
| 預り評価残高            | 11,587,623                  |              |              |
| 注文中証拠金            | 0                           |              |              |
| 出金依頼關             | 10,000                      | 新規注文可能額      | 2,566,623    |
| <b>ಗ</b><br>*-4   | <u>↓</u> (()<br>≠ + - + = = | ))<br>ス 日産状況 | <i>x</i> =1- |

### ロ座状況を表示し ます。現在の残高 や評価損益、ロス カット値等を確認 できます。

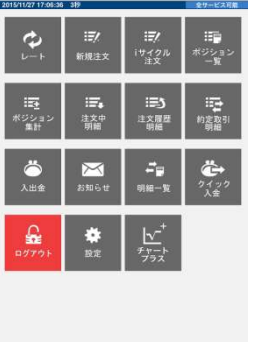

取引や入出金など

のメニューを表示 します。

4

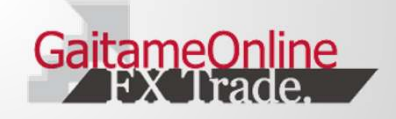

### 1.はじめに

### 1-3 ログイン画面

ログイン画面を表示するには、タブバーの 「メニュー」をタップし、次に「ログイン」をタッ プします。

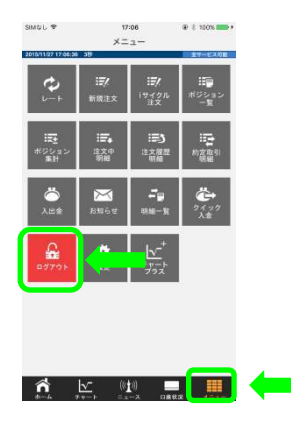

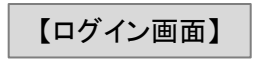

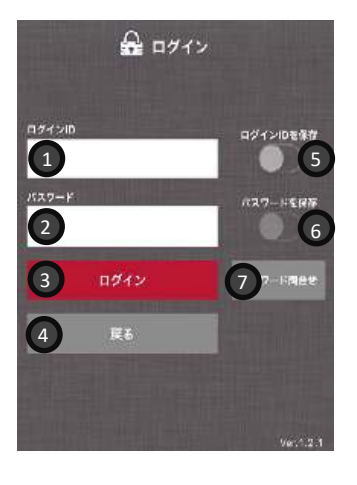

①ログインID入力ボックス 口座開設完了のお知らせに記載されたログインIDを入力します。

②パスワード入力ボックス パスワード問い合わせで取得したパスワードを入力します。

**③ログインボタン** タップするとログインします。

④戻るボタン メニューに戻ります。

⑤ログインIDを保存 入力したログインIDの保存機能のオン/オフを切り替えます。

⑥パスワードを保存 入力したパスワードの保存機能のオン/オフを切り替えます。

#### ⑦パスワード問合せ

パスワードを登録メールアドレスに送信します。

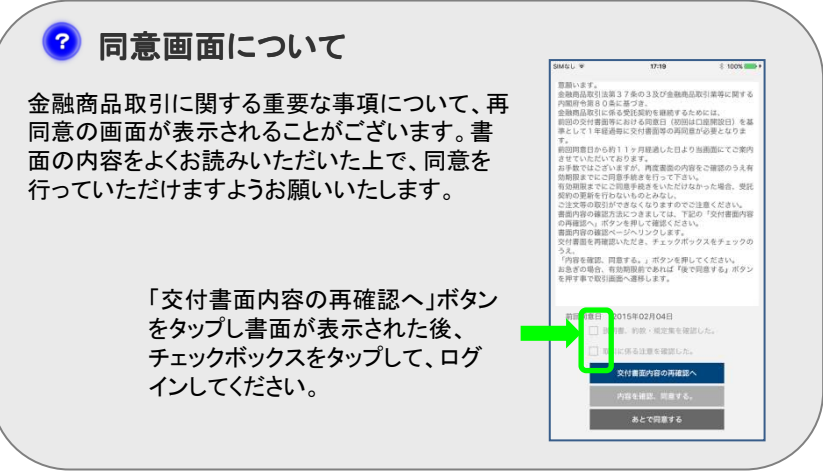

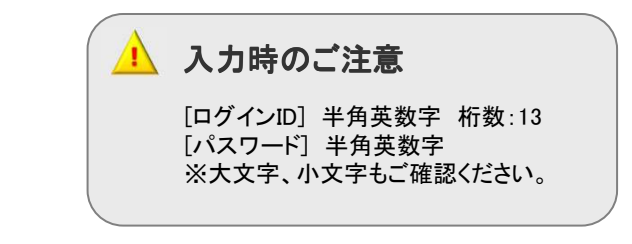

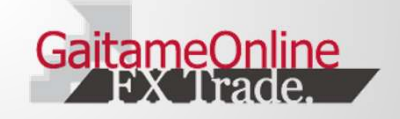

### 2.ホーム

#### 2-1 ホーム画面

ホーム画面は、ログイン時に表示されるほか、タブバーの「ホーム」を タップすることで表示できます。

| SIMなし 훅                  | 16:52 🕒 🕯                                | 1%                               |
|--------------------------|------------------------------------------|----------------------------------|
|                          | ▶外為オンライン                                 | J C                              |
| 2015/11/27 16:52:5       | 1 3秒                                     |                                  |
| USD/JPY 2                | 122.401 122.406 3                        | H 122.71<br>L 122.32<br>Ch -0.16 |
| EUR/JPY                  | 130.034 130.041                          | H 130.14<br>L 129.96<br>Ch 0.02  |
| GBP/JPY                  | 184.685 184.695                          | H 185.31<br>L 184.46<br>Ch -0.43 |
| AUD/JPY                  | 88. 270 88. 282                          | H 88.73<br>L 88.11<br>Ch -0.29   |
| NZD/JPY                  | 80. 230 80. 245                          | H 80.68<br>L 80.11<br>Ch -0.31   |
| CAD/JPY                  | 91. <b>89</b> 0 91. <b>90</b> 0          | H 92.23<br>L 91.83<br>Ch -0.33   |
| ==                       | - <b> 4</b> ++                           |                                  |
| ニュースヘッドラ                 | 512 6                                    | -W                               |
| 11/27 16:47<br>ユーロ円メガオ   | F5 ve<br>ーダー=129.50円に厚めの買い               | )                                |
| 11/27 16:45              | MarketWin24                              | )                                |
| 加10月原料価格                 | 皆指数、予想は則月比+0.3%=22:30予ス                  | ar<br>te                         |
| 11/27 16:45<br>仏10月PPIは前 | MarketWin24<br>月比+0.2%                   | )                                |
| 11/27 16:45              | MarketWin24                              |                                  |
| 仏10月消費者支                 | 5出は前月比-0.7%=予想下回る                        | )                                |
| 11/27 16:40<br>ユーロメガオー   | <b>Fx-Wave</b><br>ダー=1.0690-700ドル 売り・ストッ | 7)                               |
| 11/27 16:39              | MarketWin24                              | 3                                |
|                          |                                          |                                  |

①更新ボタン タップすると最新状態に更新されます。

②レート表示 各通貨ペアの現在レートを表示します。各 通貨ペアをタップすることで新規注文画面 を表示できます。

③H/L/Ch
 当日の高値(H)、安値(L)、前日終値比
 (Ch)が表示されます。

④ニュース/チャート ニュースとチャートを切り替えます。

⑤ニュースヘッドライン ニュース表示時にニュースのヘッドラインが 表示されます。タップするとニュースの詳細 が表示されます。

⑥一覧ボタン ニュースの一覧を表示します。

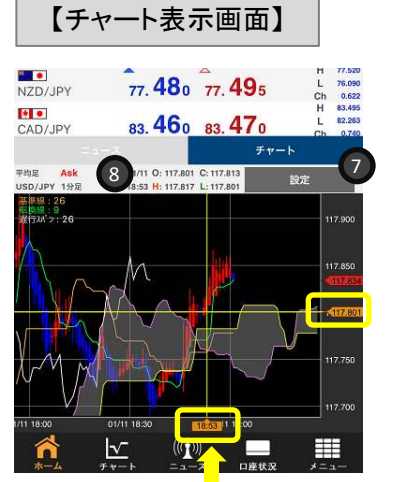

9

#### ⑦設定ボタン

チャートの通貨ペア、足種、テクニカ ル等の設定画面が表示されます。

#### ⑧チャート情報

現在表示中のチャートの通貨ペア、 Bid/Ask、時間軸等が表示されます。

#### ⑨十字線(黄色線)

ローソク足に当てることでそのロー ソク足の始値、高値、安値、終値が チャート情報エリアに表示されます。

▲ 通信料について

通信料はお客様負担となります。 ご利用の際はパケット定額制をお勧めいたします。

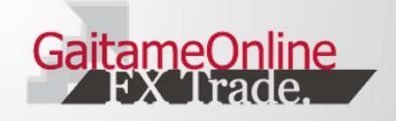

### 3-1 新規注文画面

新規注文画面を表示するには以下の方法があります。

タブバーの「メニュー」から、新規注文を タップする

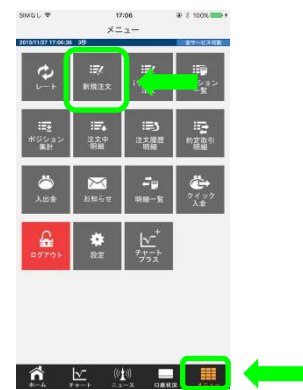

# タブバーの「メニュー」から、「レート」をタップ し、レートー覧から通貨ペアをタップする

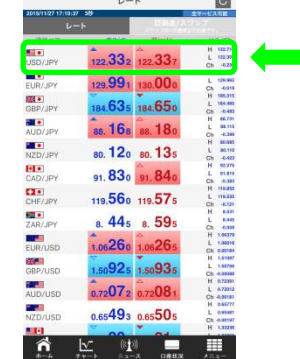

#### タブバーの「メニュー」から、「チャートプラス」 をタップし、新規注文を選択する

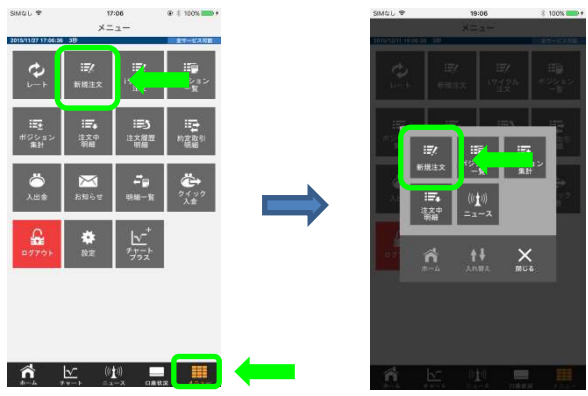

タブバーの「ホーム」からレートをタップ する

| Mat 🕈                                  | ▶ 外商オンライン                        | C                                   |
|----------------------------------------|----------------------------------|-------------------------------------|
| SD/JPY                                 | 104.754 104.763                  | H 186.00<br>L 186.00<br>Ch 4.10     |
| ND/JbA                                 | 76. 406 76. 418                  | L 14.102                            |
| UR/JPY                                 | 123.569 123.578                  | H 124.344<br>L 123.313<br>Ch 4.447  |
| IIIIIIIIIIIIIIIIIIIIIIIIIIIIIIIIIIIIII | 135.801 135.817                  | H 136,214<br>L 136,836<br>Ch -6,299 |
| ZD/JPY                                 | 70. 37 5 70. 394                 | H 16,210<br>L 16,217<br>Ch 4,184    |
| ADUPY                                  | 79. 345 79. 360                  | L 76.737                            |
| ==                                     | -2<br>175                        | -R                                  |
| 99/17 19:40<br>IOE計版会利。                | MarketWin24<br>予想は最え渡市=20:00予定   | >                                   |
| 99/17 19:37<br>【対回議告書つ                 | Fx-Wave<br>ンキング]                 | >                                   |
| 09/17 19:37<br>11村安保藤県が                | MarketWin24<br>22日から記来 第四級マの日米同盟 | 945.807- X                          |
| 09/17 18:35<br>インド登は0.82               | MarketWin24<br>%変で終了=17日アジア株式    | >                                   |
| 99/17 19:30<br>ポンド内リアル                 | Fx-Wave<br>ケイムオーダー=135.40円 割り込   | ,                                   |
| 09/17 19:28                            | MarketWin24                      |                                     |

タブバーの「チャート」から注文をタップ する

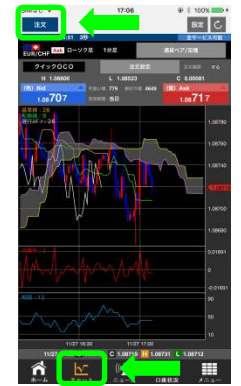

※チャートプラスは iPhone6以降の機種の み対応しています。

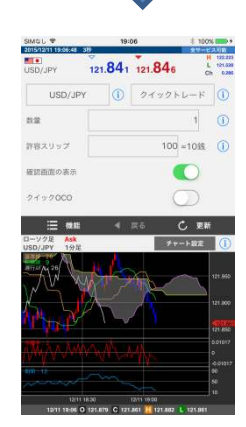

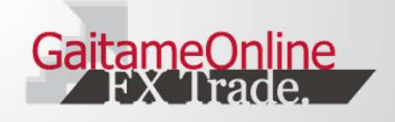

### 3-2 クイックトレード

現在値で発注をする注文方法です。

### 【新規注文画面(クイックトレード)】

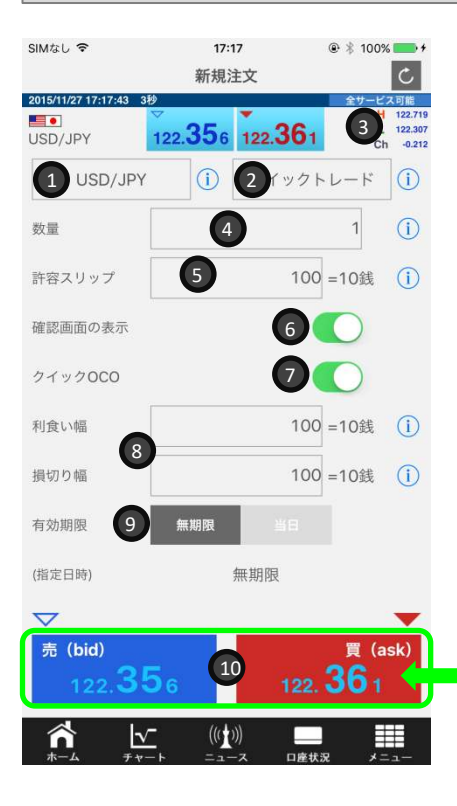

#### ①通貨ペア選択 通貨ペア(24通貨ペア)を選択します。

**②注文形態選択** 注文形態を選択できます。

**③H/L/Ch** 当日の高値(H)、安値(L)、前日終値比(Ch)が表示されます。

### ④数量入力

取引数量を入力します。 1=10000通貨(南アランド/円は1=100,000通貨)です。

### ⑤許容スリップ値

許容スリップを設定します。許容スリップとは、クイックトレードの際、レートボタンをタップした時点の表示レートと約定レートの差の許容範囲のことです。

#### ⑥確認画面の表示/非表示切替

オンにすると、注文確認画面が省略されます。

#### ⑦クイックのこの

オンにすると、あらかじめ設定した利食い幅と損切り幅で決済の OCO注文が発注されます。

#### ⑧利食い幅/損切り幅

クイックOCOをオンにした場合、数値が入力できます。

#### **③有効期限** 注立の方効期四(無期四い)(口)た訊

注文の有効期限(無期限/当日)を設定できます。

#### **⑩レートボタン**

タップすると注文確認画面に遷移します。 ※確認画面を非表示にした場合、即座に 発注されます。

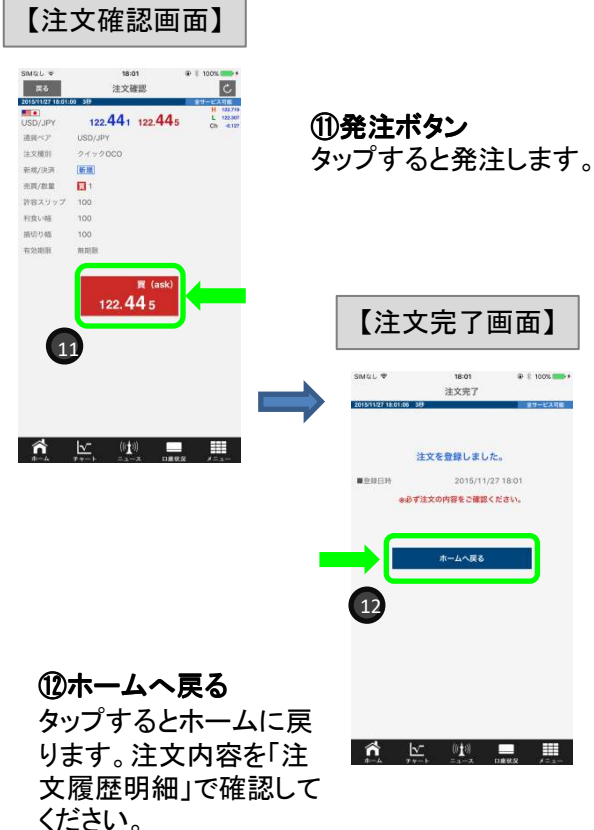

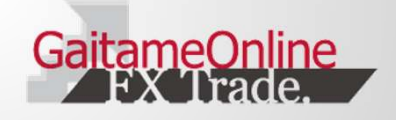

### 3-3 指值·逆指值

レートを指定する注文方法です。

【新規注文画面(指值·逆指值)】 @ \* 100% SIMなし 令 18:03 C 新規注文 2015/11/27 18:03:30 ス可能 3 122,307 Ch -0.129 . 122 439 122 443 USD/JPY 2 í值·逆指值 USD/JPY (i) (1)4 買 売買区分 5 指値 執行条件 6 (i) 指定レート  $\overline{\mathbf{O}}$ (i) 数量 8 有効期限 指定 (i) (指定日時) 9 内容確認 ñ <u>√</u> ((())) 

口座状況

①通貨ペア選択 通貨ペア(24通貨ペア)を選択します。

②注文形態選択 注文形態を指値・逆指値にします。

③H/L/Ch

当日の高値(H)、安値(L)、前日終値比(Ch)が表示されます。

④売買区分 「売」または「買」を選択します。

⑤執行条件 指値または逆指値を選択します。

⑥指定レート 指値の場合は、現在レートより有利なレート、逆指値の場合は、 現在レートより不利なレートを任意で入力します。

### ⑦数量入力

注文数量を入力します。 1=10000通貨(南アランド/円は1=100,000通貨)です。

#### ⑧有効期限

注文の有効期限(無期限/当日/期間指定)を設定できます。

#### ⑨内容確認

指定した注文内容で確認画面が表示されます。

▲ 指定レート入力時のご注意

指値・逆指値の指定レートを入力する際は、 スプレッド分を考慮して入力してください。

(例) 米ドル円の現在レート(Ask)が120.359のと き、買指値を入れる場合は、スプレッド0.9銭 を差し引いた120.350以下を指定してくださ い。

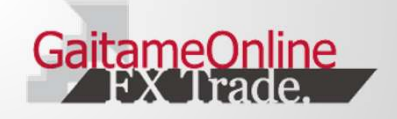

#### 3-4 OCO注文

2通りの指値または逆指値を発注する注文方法です。どちらかが約定すると、もう片方は自動 的に取消となります。

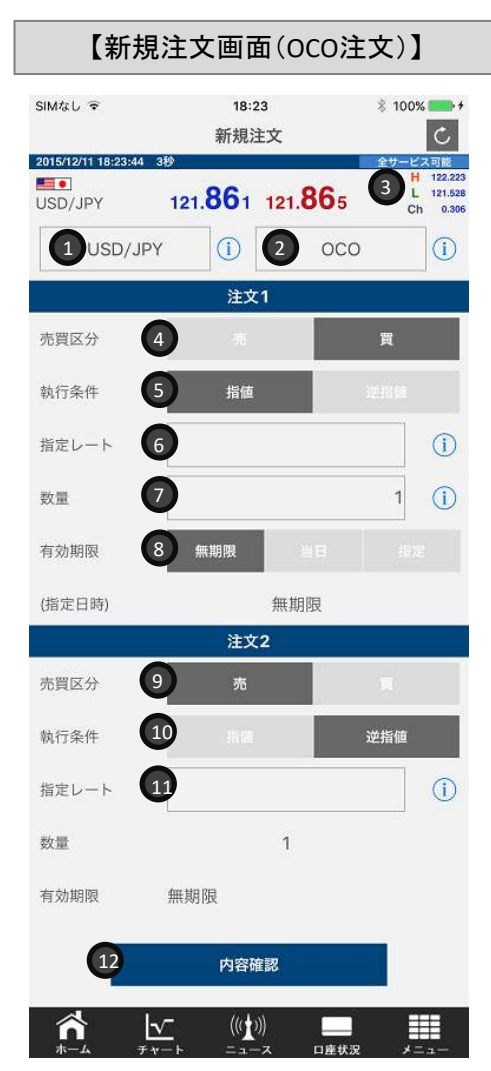

①通貨ペア選択 通貨ペア(24通貨ペア)を選択します。

②注文形態選択注文形態をOCOにします。

**③H/L/Ch** 当日の高値(H)、安値(L)、前日終値比(Ch)が 表示されます。

#### 【注文1】

④売買区分「売」または「買」を選択します。

**⑤執行条件** 指値または逆指値を選択します。

#### ⑥指定レート

指値の場合は、現在レートより有利なレート、 逆指値の場合は、現在レートより不利なレート を任意で入力します。

#### ⑦数量入力

注文数量を入力します。 1=10000通貨(南アランド/円は1=100,000通貨) です。

#### ⑧有効期限

注文の有効期限(無期限/当日/期間指定)を設 定できます。 【注文2】 ⑨売買区分 「売」または「買」を選択します。

**①執行条件** 指値または逆指値を選択します。

①指定レート 指値の場合は、現在レートより有利なレート、 逆指値の場合は、現在レートより不利なレート を任意で入力します。

#### ⑩内容確認

指定した注文内容で確認画面が表示されます。

📀 売買区分の組み合わせ

OCO注文は新規、決済の注文で使用することができます。

(新規注文の例) 【OCO1】指値の買い 【OCO2】逆指値の買い

(決済注文の例)【OCO1】指値の売り【OCO2】逆指値の売り

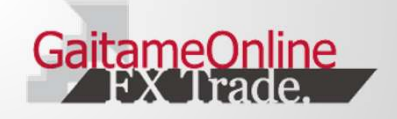

#### 3-5 IFD注文

新規注文と決済注文を同時に発注出来る注文方法です。第1注文(新規)が約定したあと、自 動劇に第2注文(決済)が発注されます。

【新規注文画面(IFD注文)】

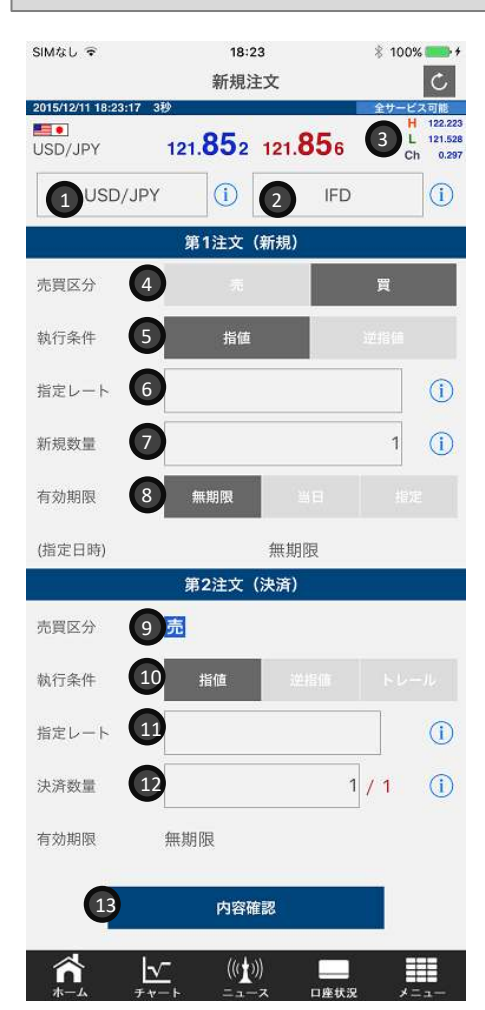

①通貨ペア選択 通貨ペア(24通貨ペア)を選択します。

②注文形態選択注文形態をOCOにします。

#### ③H/L/Ch

当日の高値(H)、安値(L)、前日終値比(Ch)が 表示されます。

### 【第1注文(新規)】

④売買区分「売」または「買」を選択します。

#### ⑤執行条件

指値または逆指値を選択します。

#### ⑥指定レート

指値の場合は、現在レートより有利なレート、 逆指値の場合は、現在レートより不利なレート を任意で入力します。

#### ⑦数量入力

注文数量を入力します。 1=10000通貨(南アランド/円は1=100,000通貨) です。

⑧有効期限

注文の有効期限(無期限/当日/期間指定)を設 定できます。

#### 【第2注文(決済)】 ⑨売買区分

第1注文が「買」の場合、自動的に「売」となりま す(第1注文が「売」の場合、自動的に「買」とな ります)。

#### ⑩執行条件

指値、逆指値、トレールを選択します。

#### ①指定レート

指値の場合は、現在レートより有利なレート、 逆指値の場合は、現在レートより不利なレート を任意で入力します。執行条件でトレールを選 択した場合、トレール幅を入力します。

#### **⑫決済数量**

第1注文が約定した後、決済したい数量を第1 注文の数量の範囲内で任意に入力します。

⑬内容確認

指定した注文内容で確認画面が表示されます。

### ♂ トレールとは

予め指定した幅を保ちながら、高値(安値)を更新す る度に、損切りのレートも変動する、「相場の動きに 応じて、自動的に逆指値レートを修正してくれる」注 文方法です。トレール幅は60 pips ~999 pipsの間で 任意に設定できます。(※1 pips=0.1銭)

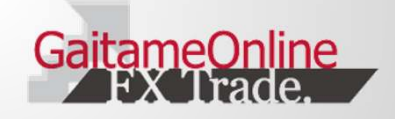

#### 3-6 IFDO注文

新規注文と決済注文を同時に発注でき、決済側でOCO注文を発注する注文方法です。第1注 文(新規)が約定すると、自動的に第2注文(決済1)および第3注文(決済2)が発注されます。

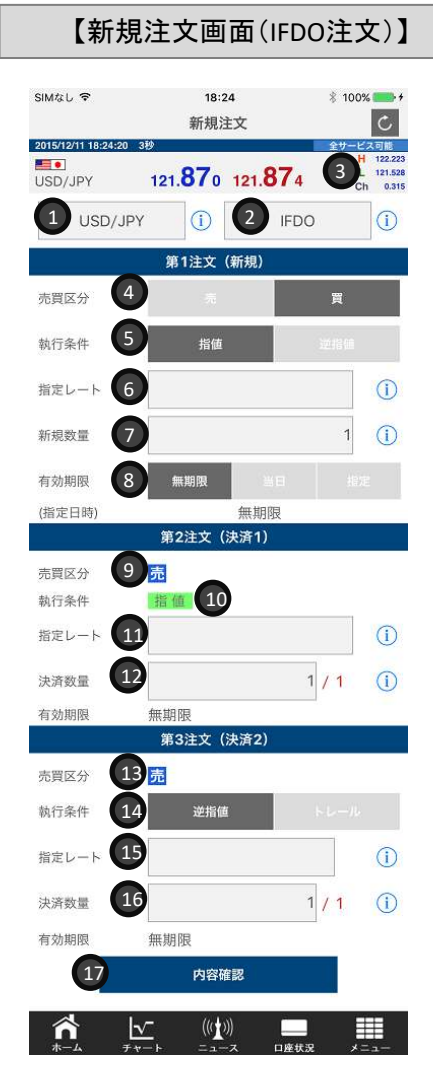

①通貨ペア選択 通貨ペア(24通貨ペア)を選択します。

**②注文形態選択** 注文形態をOCOにします。

#### ③H/L/Ch 当日の高値(H)、安値(L)、前日終値比(Ch)が 表示されます。

【第1注文(新規)】 ④売買区分 「売」または「買」を選択します。

**⑤執行条件** 指値または逆指値を選択します。

⑥指定レート 指値の場合は、現在レートより有利なレート、 逆指値の場合は、現在レートより不利なレート を任意で入力します。

#### ⑦数量入力 注文数量を入力します。 1=10000通貨(南アランド/円は1=100,000通貨) です。

⑧有効期限 注文の有効期限(無期限/当日/期間指定)を設 定できます。 【第2注文(決済1)】 ③売買区分 第1注文が「買」の場合、自動的に「売」となります(第1注 文が「売」の場合、自動的に「買」となります)。

**①執行条件** 指値が自動的に選択されます。

①指定レート 指値のレートを任意で入力します。

(2)決済数量 第1注文が約定した後、決済したい数量を第1注文の数量 の範囲内で任意に入力します。

【第3注文(決済2)】 ③売買区分 第1注文が「買」の場合、自動的に「売」となります(第1注 文が「売」の場合、自動的に「買」となります)。

**④執行条件** 逆指値またはトレールを選択します。

19指定レート 逆指値の場合は、現在レートより不利なレートを任意で入

力します。執行条件でトレールを選択した場合、トレール 幅を入力します。

#### **⑯決済数量**

第1注文が約定した後、決済したい数量を第1注文の数量 の範囲内で任意に入力します。

⑪内容確認

指定した注文内容で確認画面が表示されます。

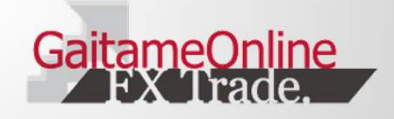

### 4.決済取引

### 4-1 決済注文

決済注文画面を表示するに は、タブバーのメニューを タップし、「ポジション一覧」 または「ポジション集計」を タップします。

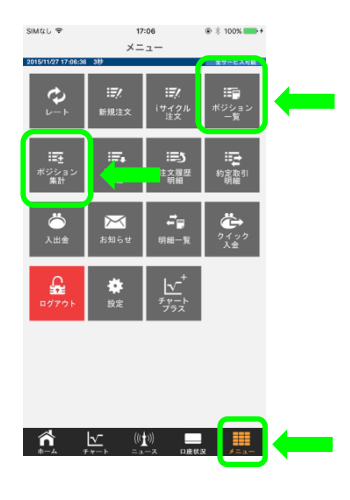

| SIMなし 辛           | 18:0    | 1           | @ ≈ 5%+    |
|-------------------|---------|-------------|------------|
| 集計                | ポジショ    | ン一覧         | C          |
| 2015/12/02 18:01: | 32 319  |             | 全サービス可能    |
| 全て<br>全て          |         | 1           | 検索         |
| 注文 2              | 決済      | 2010/202    | 決済設定       |
| 通貨ペア              | 約定R     | 約定          | 日時         |
| 売買数量              | 評価R     | 決済予         | 定损益        |
| USD/JPY           | 124.334 | 15/08/18    | 18:16      |
| 売 1               | 123.127 |             | 11,964円    |
| USD/JPY           | 124.334 | 15/08/18    | 18:16      |
| 売 1               | 123.127 |             | 11,964円    |
| USD/JPY           | 124.401 | 15/08/17    | 11:27      |
| 10                | 123.127 |             | 126,330円   |
| USD/JPY           | 124.401 | 15/08/17    | 11:27      |
| <u>86</u> 8       | 123,127 |             | 113'93113  |
| USD/JPY           | 124.401 | 15/08/17    | 11:27      |
| 园 10              | 123.127 |             | 126,330円   |
|                   | 1 00010 | 15/03/11    | 07.44700 2 |
|                   | 1.06213 | 15 100 15 4 | -37,417円   |
| USU/CHP           | 0.97562 | 15/06/14    | (0.1/ )    |
| ELID (CLUE        | 1.02507 | 45 (44 (07  | -00,10715  |
| EUR/CHP 1         | 1.08945 | 15/11/27    | 29110 >    |
| AUD/CHE           | 0.71670 | 15/09/19    | 19:10      |
| 1                 | 0.75063 | 15/00/10    | 416830     |
| AUD/CHE           | 0.71670 | 15/08/18    | 18:19      |
| -                 |         | , 00/10     | )          |

【ポジション―暫画面】

①検索

ます。

②注文方法

通貨ペア、すべてのポジション、

買ポジションまたは売ポジション

で絞込み検索をすることができ

決済または途転(ドテン)注文の

切替ができます。また、「決済設

定ボタン」で、注文方法をデフォ

ポジションをタップすることで、そ

のポジションに対する決済注文

画面が表示されます。

ルト設定することができます。

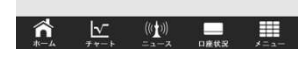

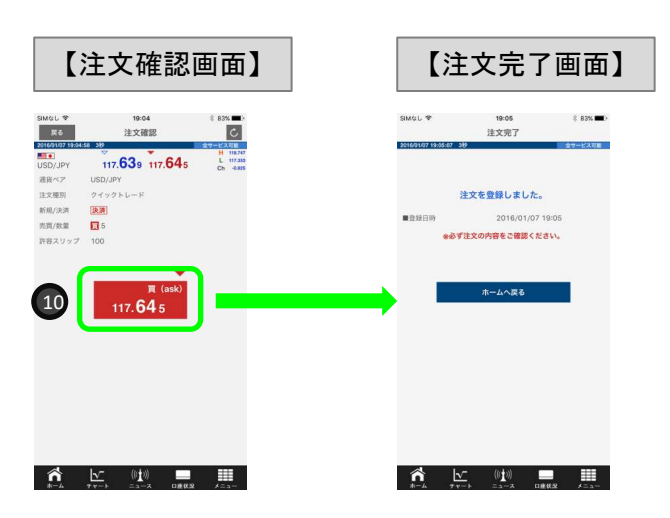

【決済注文画面】

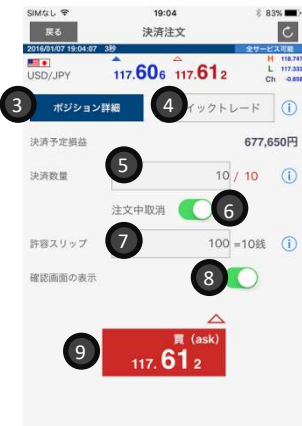

#### ③ポジション詳細

ポジションの詳細(スポット円貨、付 与済みスワップポイント等)が確認 できます。

#### ④注文方法

注文方法(クイックトレード、指値・逆 指値、OCO注文)の切替ができます。

#### ⑤決済数量

決済数量を入力します。

#### ⑥注文中取消

既に発注中の指値等を取り消すこと

#### ⑦許容スリップ

許容スリップを設定します。許容スリップとは、クイックトレードの際、レートボタンをタップした時点の表示レートと約定レートの差の許容範囲のことです。

#### ⑧確認画面の表示/非表示切替

オンにすると、注文確認画面が省略されます。

⑨レートボタン

タップすると注文確認画面が表示されます。

(1)発注ボタン(レートボタン) タップすると発注されます。

13

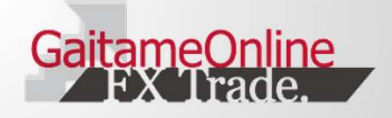

### 5.注文訂正·取消

#### 5-1 注文訂正·取消

注文の訂正・取消をするには、 タブバーのメニューをタップし、 「注文中明細」をタップします。

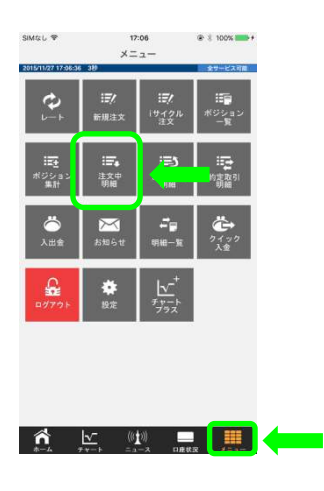

| SIM⊈L ₹        |                        | 20:54<br>注文由明细                | \$ 97%            |   |
|----------------|------------------------|-------------------------------|-------------------|---|
| 2016/01/07 20: | 53:58 3 <del>8</del> 9 | 12×119716                     | 全サービスで            | ľ |
| 新規/決済          | 通貨ペア                   | 注文種則                          | 注文日時              |   |
| 売買数量           | 指定R                    | 執行条件                          | 注文状况              |   |
| 決済             | EUR/USD                | 19492                         | 16/01/07 20:31    |   |
| 25             | 1.05312                | 201918                        | 16/01/07 20/23    |   |
|                | 1.07976                | 19196                         | 10/01/07 20-31    |   |
| ECS 101        | EUD/USD                | in on                         | 16/01/07 20:31    |   |
| 1              | 1.07310                | 1010                          | 注文中               |   |
| 法法             | EUR/USD                | 19-125                        | 16/01/07 20:31    |   |
| 1              | 1.05978                | 法指领                           | 10-58             |   |
| [決済]           | EUR/USD                | 19175                         | 16/01/07 20:31    |   |
| 売 1            | 1.08642                | 影镜                            | 符稿                |   |
| 新規             | EUR/USD                | 19493                         | 16/01/07 20:31    |   |
|                | 1.07976                | 相信                            | 注文中               |   |
| 決済             | EUR/USD                | 19-195                        | 16/01/07 20:31    |   |
| 売 1            | 1.06644                | 送指值                           | 注文中               |   |
| 決済             | EUR/USD                | 19493                         | 16/01/07 20:31    |   |
| 売 1            | 1.09308                | 相信                            | 注文中               |   |
| 決済             | AUD/JPY                | IFDO                          | 15/12/11 18:29    |   |
| 3              | 99.000                 | 进销售                           | 待機                |   |
| (決済)           | AUD/JPY                | IFDO                          | 15/12/11 18:29    |   |
|                | 80.032                 | 1000                          | 45/42/44 49/20    |   |
| 87.78          | 93 000                 | IFUU<br>DI IS                 | 10/12/11 10:29    | - |
| 2 (B)          | FLIR/ IPY              | 102                           | 15/12/11 18:27    |   |
| 100            | 100.450                | THE REAL PROPERTY AND INCOME. | they are a second |   |
| 新規             | USD/JPY                | 通常                            | 15/12/11 18:26    |   |
| 1              | 125.256                | 1918                          | 注文中               |   |
| <b>î</b>       | Jv<br>₹x−⊧             |                               | <b>日本代況</b> メニュ   |   |

| 戻る                  | 注文中明細          |         |
|---------------------|----------------|---------|
| 2015/12/11 18:21:40 |                |         |
| 2010/10/11/10:01:4  | 389            | 全サービス可能 |
| ■No                 | 6              |         |
| ■一括                 |                |         |
| ■注文番号               | 7440253        |         |
| ■注文日時               | 15/12/11 18:27 |         |
| ■務                  | 携              |         |
| ■注文状況               | 注文中            |         |
| ■取引                 | 新規             |         |
| ■注文種別               | 常通             |         |
| ■通貨ペア               | EUR/JPY        |         |
| ■売買区分               | 売              |         |
| ■数量                 | 1              |         |
| ■新規注文番号             |                |         |
| ■執行条件               | 进程值            |         |
| ■超定R                | 120.456        |         |
| ■有効期限               | 無期現            |         |
| ■トレール幅              |                |         |
| ■ h L = JLR         |                |         |

訂正・取消をしたい注文をタップ すると、注文の明細が表示され ます。注文訂正をタップすると、 訂正画面が表示されます。注文 取消をタップすると、取消確認画 面が表示されます。

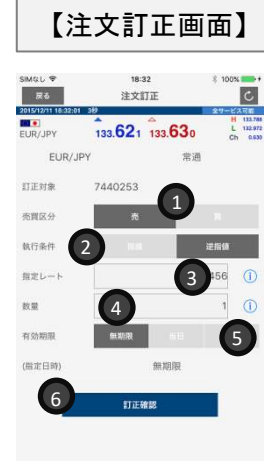

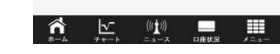

## 訂正画面】 ①売買区分

売買区分を選択(変更)ができます。

#### ②注文形態選択 指値または逆指値の選択(変更)ができます。

#### ③指定レート レートを変更することができます。

④注文数量
 数量を変更することができます。

#### ⑤有効期限

注文の有効期限(無期限/当日/期間指定)を変更でき ます。

#### ⑥訂正確認

変更した注文内容で確認画面が表示されます。

【注文取消画面】

注文取消

82, 535 82, 549

決済

田田

80,632

П

取消

8 84%

決済

递后值

99 000

## ⑦取消

注文が取り消しされます。

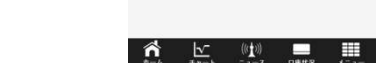

反る

AUD/JPY

執行条件 間個

トレール福 売買/数量 📑 3

2010/10/10

7

取消対象 7440262 通貨ペア AUD/JPY 注文電別 IFDO 新規/決済 新規

指定レート 93.000

14

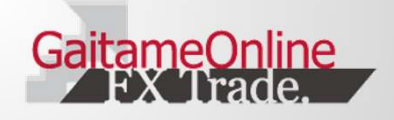

#### 6-1 iサイクル2取引 ランキング方式

iサイクル2取引は、安く買って高く売る、高く売って安く買い戻 す注文(IFDO注文)を複数発注し、自動的に繰り返す注文方 法です。

iサイクル2取引を開始するには、タブバーの「メニュー」を タップし、次に「iサイクル注文」をタップします。

iサイクル2

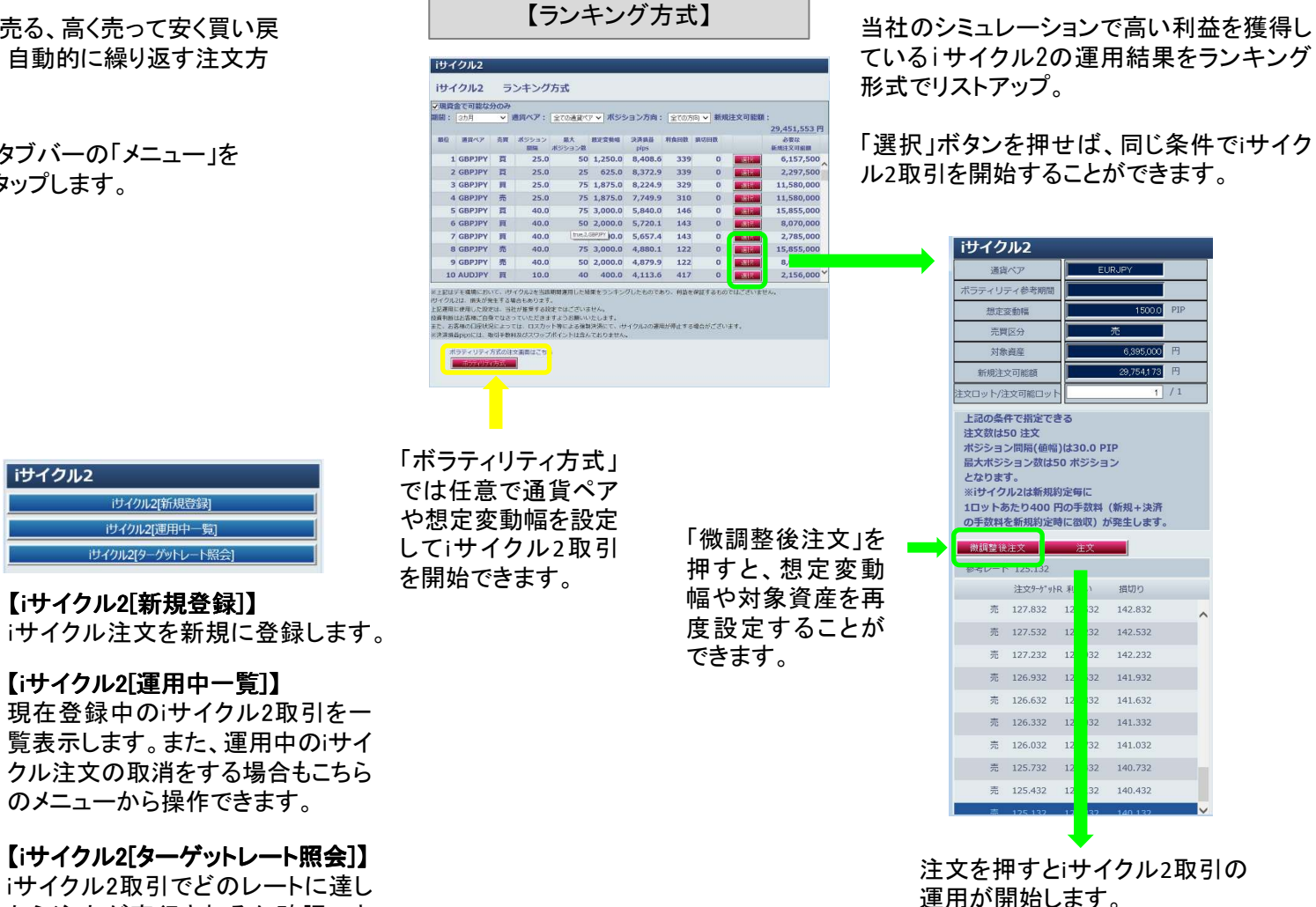

ご注意 iサイクル注文のメニューの ウェブサイトを表示します。 閉じる OK

「iサイクル注文」をタップ

×= 1-

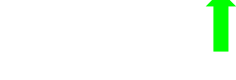

ñ

「メニュー」をタップ

🗠 ((t)) 💻 🛄

【iサイクル2[ターゲットレート照会]】 iサイクル2取引でどのレートに達し たら注文が実行されるか確認でき ます。

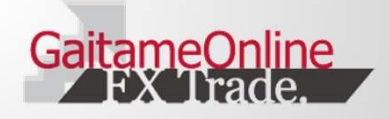

### 6-2 iサイクル2取引 ボラティリティ方式

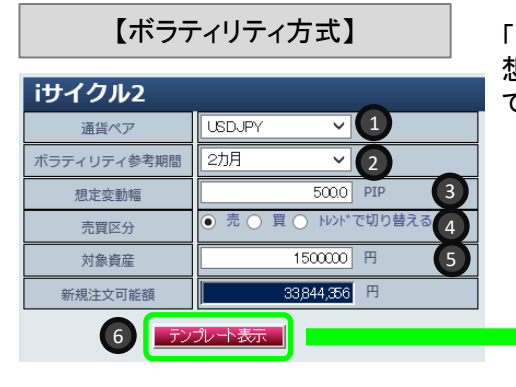

#### (1)通貨ペア

お取引を行う通貨ペアを選択します。

#### (2)ボラティリティ参考期間

ボラティリティ参考期間を選択します。

#### ③想定変動幅

想定変動幅を入力します。

#### ④売買区分

売買区分を選択します。

#### ⑤対象資産

対象資産を入力します。

#### ⑥テンプレート表示

入力した内容で自動計算を行います。

「ボラティリティ方式」では任意で通貨ペアや 想定変動幅を設定してiサイクル2取引を開始 できます。

買 102.630 103.741 92.631

注文

民る

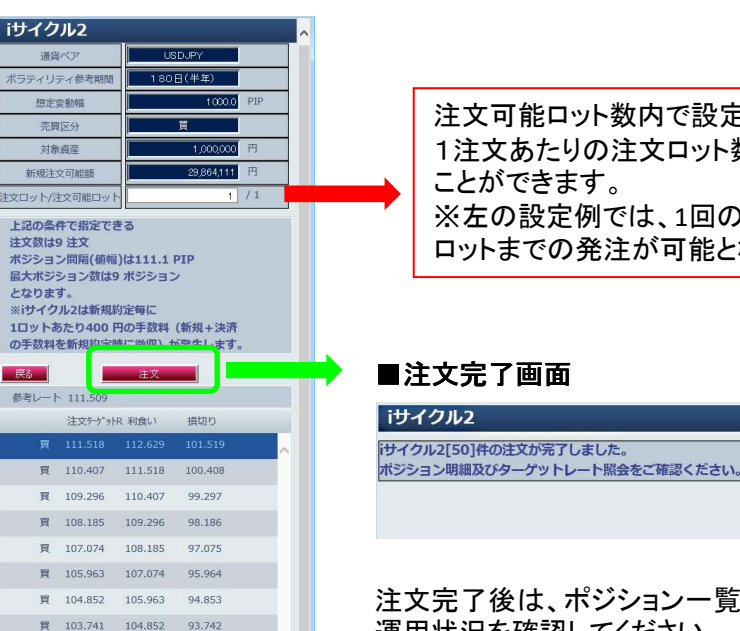

注文可能ロット数内で設定可能です。 1注文あたりの注文ロット数を変更する ※左の設定例では、1回の注文で最大1 ロットまでの発注が可能となります。

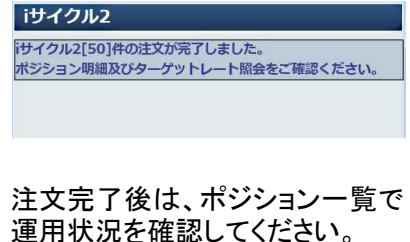

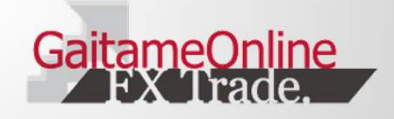

#### 6-3 iサイクル2取引 トレンド方式

【トレンド方式】

| iサイクル2      |                |        |   |
|-------------|----------------|--------|---|
| 通貨ペア        | EURJPY 🗸       |        |   |
| ボラティリティ参考期間 | 半年 🗸           |        |   |
| 想定変動幅       | 1200.0         | PIP    |   |
| 売買区分        | ○ 売 ○ 買 ● トレンド | で切り替える | K |
| 対象資産        | 300000         | 円      |   |
| 新規注文可能額     | 40475 769      | 円      |   |
| トレンド判断テクニカル | 移動平均 🗸         | ←      |   |
| 足種          | 12時間足 🗸 🗸      |        |   |
|             |                |        |   |
|             |                |        |   |

システムがトレンドを見極め、自動的に買い方向(買注文)か売り方向(売注文)を判定します。システムがトレンドの反転を検知すると、それまでの保有ポジションを成行注文で決済し、トレンドを切り替え て運用を再開します。

> 【トレンド方式で切り替える】を選択すると、 トレンド判断テクニカルが表示されます。

ここで設定したテクニカル分析で、トレンドが転換したと判断された場合、保有ポジションを 成行決済し、反対方向でiサイクル2取引が運用スタートします。

テンプレート表示を押すと設定内容でポジション間隔、最大ポジション数が計算されて、 運用がスタートします。

#### ■トレンド判断テクニカルの組み合わせパターン

| テクニカル | 時間軸   | パラメータ                            | トレンド判断                             |
|-------|-------|----------------------------------|------------------------------------|
|       | 4時間足  | 短期線: SMA1=150本<br>長期線: SMA2=450本 |                                    |
|       | 12時間足 | 短期線: SMA1=50本<br>長期線: SMA2=150本  | ゴールデンクロス発生で買方向の判断が行われ、             |
| 移動平均線 | 日足    | 短期線: SMA1=25日<br>長期線: SMA2=75日   | デッドクロス発生で売方向の判断が行われる。              |
|       | 週足    | 短期線: SMA1=26週<br>長期線: SMA2=52週   | 転換が発生した後の次に出るローソク足で注文が発動する。        |
|       | 月足    | 短期線: SMA1=12か月<br>長期線: SMA2=24か月 |                                    |
|       | 1時間足  |                                  |                                    |
|       | 12時間足 | MA種類: EMA                        | MACDとシグナルがゴールデンクロスした場合、買方向の判断が行われ、 |
| MACD  | 日足    | MA1 : 12<br>MA2 : 26             | デッドクロスした場合、売方向の判断が行われる。            |
|       | 週足    | シク <sup>*</sup> ナル: 9            | 転換が発生した後の次に出るローソク足で注文が発動する。        |
|       | 月足    |                                  |                                    |

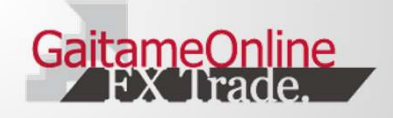

6-4 iサイクル2取引で使われる用語

■ボラティリティ参考期間とは?

過去の値動きで、どれくらいの期間で平均値を算出するかを示す値です。選択した期間によって、取引条件を算出する際の想定変動 幅が自動で入力されます。

■想定変動幅とは?

注文を仕掛けるエリアです。1PIP=1銭で計算します。(たとえば1000PIPと入力した場合、10円値幅となります。) 想定変動幅と対象資産から、そのエリアの中で保有する最大ポジション数と利益確定の幅(新たなポジションが追加される間隔)が決 まります。

#### ■対象資産

iサイクル2取引で運用をしたい金額を入力します。なお対象資産は、あくまで取引条件を自動算出する際に参考となる値で、お客様の 損失を限定するものではありません。

【想定変動幅のイメージ】

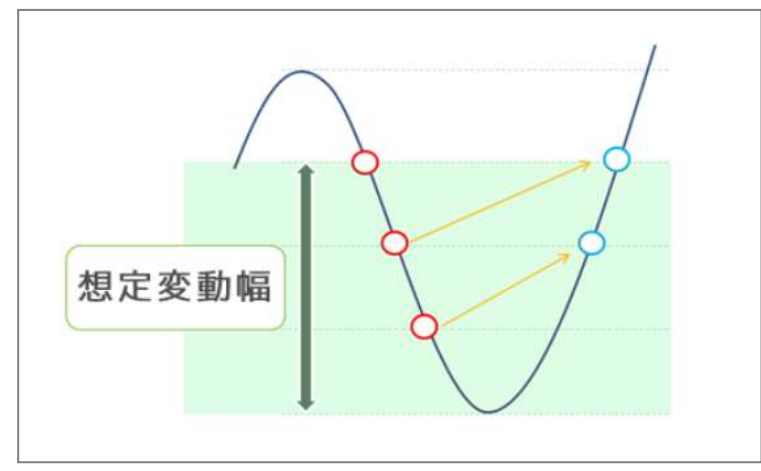

iサイクル2取引では、運用をスタートすると同時に、1つ目のポジションが建ちます。

たとえば方向性を【買】に設定したあと、一定値幅レートが下落すると、2つ 目のポジションが追加されます。

この一定値幅は、上昇した場合の利益確定の幅と同じになります。

更に、レートが下落を続けた場合、想定変動幅の中に、最大ポジション数を 保有します。

ここで、想定変動幅を超えた時、一番初めのポジションが決済され、新たにポジションが追加されます。

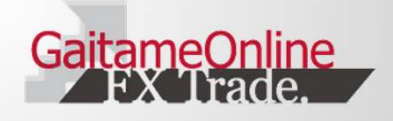

### 6-5 iサイクル2取引の手動決済と取消

【iサイクル2取引の手動決済】

|               |         | 18:01              |             | ©r 7,5% [        | 2        |
|---------------|---------|--------------------|-------------|------------------|----------|
| #12 <b>1</b>  |         | ポジション              | ソー覧         | 0                | 2        |
| 015/12/02 18: | 01:32 3 | Ð                  |             | 全サービス町           | 龍        |
| 全て<br>全て      |         |                    |             | 検索               |          |
| 主文方法 :        |         | 決済                 |             | 決済設定             | Civil in |
| 通貨ペア<br>売買数量  |         | 約定R<br>評価R         | 約定日<br>決済予5 | 日時<br>定樹益        |          |
| USD/JPY       | 1       | 124.334            | 15/08/18    | 18:16<br>11.964円 | >        |
| USD/JPY       | 1       | 124.334            | 15/08/18    | 18:16<br>11.964円 | >        |
| USD/JPY       | 0       | 124.401            | 15/08/17    | 11:27            | >        |
| USD/JPY       | 0       | 124.401            | 15/08/17    | 11:27            | >        |
| USD/JPY       | 9       | 124.401            | 15/08/17    | 11:27            | >        |
| EUR/USD       |         | 1.10023            | 15/07/14    | 14:01            | >        |
|               | 2       | 1.06213            |             | -37,417円         | 1        |
| 売             | 1       | 1.02567            |             | -60,187円         | )        |
| EUR/CHF       | 1       | 1.08711<br>1.08945 | 15/11/27    | 16:22<br>-2,811円 | >        |
| AUD/CHF       | 1       | 0.71670 0.75063    | 15/08/18    | 18:19<br>41.683円 | >        |
| AUD/CHF       | 1       | 0.71670 0.75063    | 15/08/18    | 18:19<br>41,683円 | >        |

iサイクル2取引で約定した注文(ポジショ ン)をタップすると、決済注文画面が表示さ れます。決済注文画面内の「注文中取消」 をオンにしてレートをタップします。

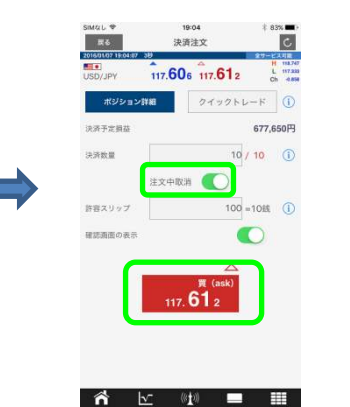

レートをタップすると注意メッセージが表示され ます。「OK」をタップしてメッセージを消去し、改 めてレートをタップすると注文が発注されます。

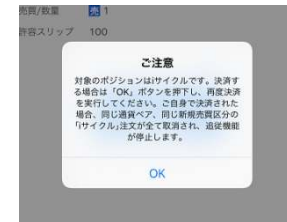

※保有ポジションが複数あった場合 において、一括決済は出来ません。 ポジション毎の決済が必要となります。

#### 【iサイクル2取引の取消】 iサイクル2 iサイクル2 iサイクル2(新想答録) iサイクル2(運用中一覧)

iサイクル2[ターゲットレート照会]

す場合は、メニュー内の「その 他」から「iサイクル2[運用中ー 覧]」をタップします。

iサイクル2取引自体を取り消

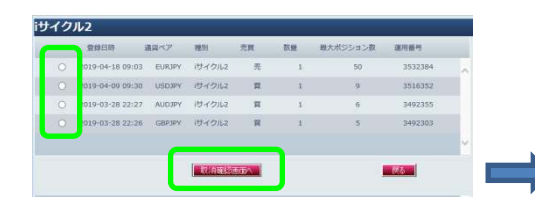

取り消したいiサイクル2取引を選択し、「取 消確認画面へ」をタップすると注文の詳細 が表示されます。「注文取消」をタップする とiサイクル2取引の運用が停止します。 ※複数選択はできません。

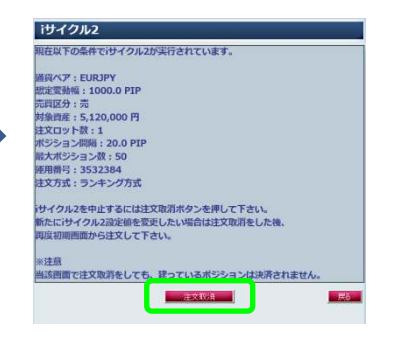

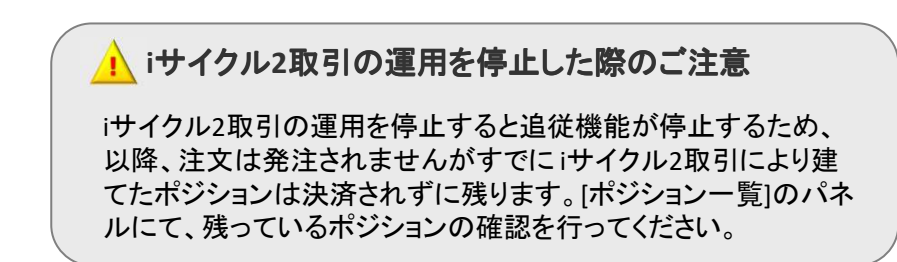

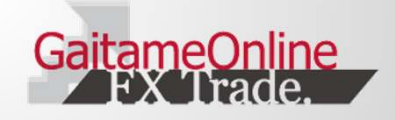

#### 6-6 iサイクル2取引 ターゲットレート照会

iサイクル2取引では、連続して一定間隔で注文が待機します。

レートがいくら動けば次の取引が行われるかを視覚的に見る画面がターゲットレート照会です。

| 2019-04-18 09:03 EUR/JPY iサイクル2 売 1 50 3532384 ,<br>2019-04-09 09:30 USD/JPY iサイクル2 頁 1 9 3516352<br>2019-03-28 22:27 AUD/JPY iサイクル2 頁 1 6 3492355<br>2019-03-28 22:26 GBP/JPY iサイクル2 頁 1 5 3492303 |   | 登録日時             | 通貨ペア    | 種別      | 売買     | 数量 | 最大ポジション数 | 運用番号    |   |
|----------------------------------------------------------------------------------------------------|---|------------------|---------|---------|--------|----|----------|---------|---|
| 2019-04-09 09:30 USD/JPY iサイクル2 貝 1 9 3516352<br>2019-03-28 22:27 AUD/JPY iサイクル2 貝 1 6 3492355<br>2019-03-28 22:26 GBP/JPY iサイクル2 貝 1 5 3492303                                                     | С | 2019-04-18 09:03 | EUR/JPY | iサイクル2  | 売      | 1  | 50       | 3532384 | ~ |
| 2019-03-28 22:27 AUD/JPY iサイクル2 貝 1 6 3492355<br>2019-03-28 22:26 GBP/JPY iサイクル2 貝 1 5 3492303<br>ターグ外レート庭校画商人                                                                                      | ) | 2019-04-09 09:30 | USD/JPY | iサイクル2  | 買      | 1  | 9        | 3516352 |   |
| 2019-03-28 22:26 GBP/JPY iサイクル2 買 1 5 3492303<br>ターグ外レート産税画面へ                                                                                                    | С | 2019-03-28 22:27 | AUD/JPY | iサイクル2  | 買      | 1  | 6        | 3492355 |   |
| ターブットレート産設価面へ                                                                                                    | 0 | 2019-03-28 22:26 | GBP/JPY | iサイクル2  | 買      | 1  | 5        | 3492303 |   |
|                                                                                                    |   |                  | Γ       | ターゲットレー | -卜確認画面 | i^ | ]        |         | ~ |

ターゲットレートを確認したいiサイクル2取引を 選択し、「ターゲットレート確認画面へ」をタップ します。

|    | 上の注文ターケットRを | · 衣示   |        |         |   |   |   |
|----|-------------|--------|--------|---------|---|---|---|
| 10 | 注文ターゲットR    | 取引     | 種別     | 通貨ペア    | 売 | 買 |   |
| 1  | 112.629     | 決済(利食) | iサイクル2 | USD/JPY | 1 |   | , |
| 2  | 110.407     | 新規     | iサイクル2 | USD/JPY |   | 1 |   |
| 3  | 109.296     | 新規     | iサイクル2 | USD/JPY |   | 1 |   |
| 4  | 108.185     | 新規     | iサイクル2 | USD/JPY |   | 1 |   |
| 5  | 107.074     | 新規     | iサイクル2 | USD/JPY |   | 1 |   |
| 6  | 105.963     | 新規     | iサイクル2 | USD/JPY |   | 1 |   |
| 7  | 104.852     | 新規     | iサイクル2 | USD/JPY |   | 1 |   |
| 8  | 103.741     | 新規     | iサイクル2 | USD/JPY |   | 1 |   |
| 9  | 102.630     | 新規     | iサイクル2 | USD/JPY |   | 1 |   |
| 10 | 101 510     | (1817) | iサイクル2 | USD/JPY | 1 |   |   |

T

表示されているターゲットレートよりもさらに離 れた場所に発注されるレートを確認できます。

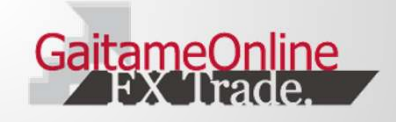

### 7.チャート

### 7-1 チャートを表示する

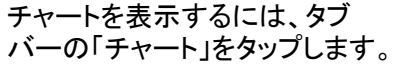

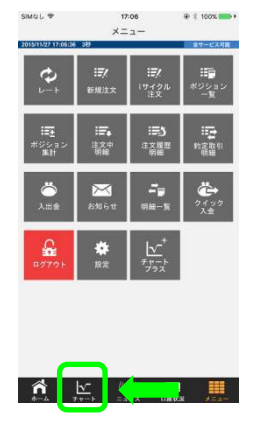

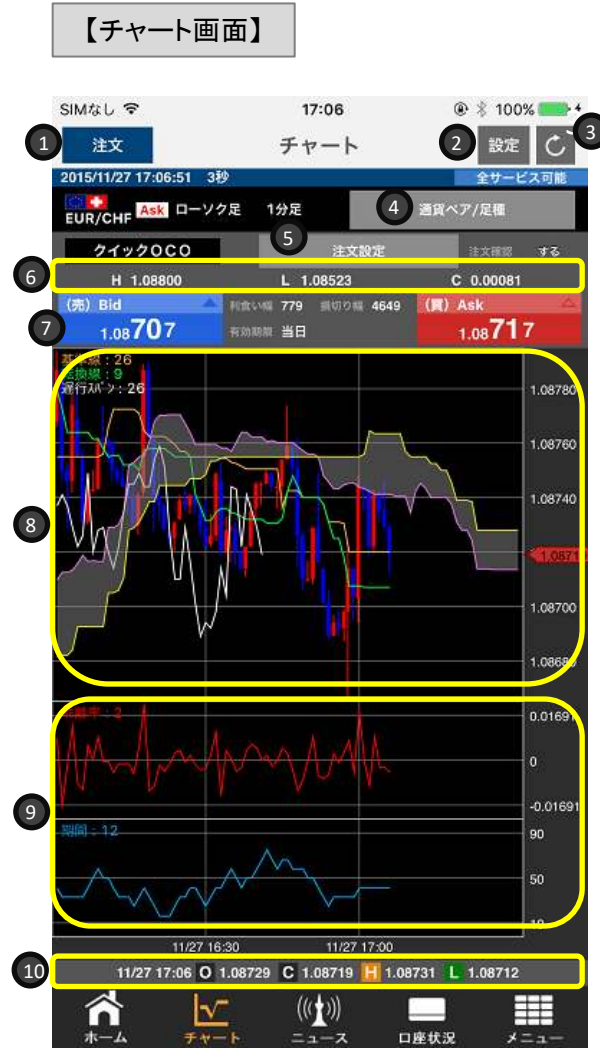

①**注文ボタン** 新規注文画面を表示します。

#### ②チャート設定

チャートの種類やBid/Askの切替、テクニカルチャートの表示/非表示を行います。

#### ③更新ボタン

手動でチャート画面を更新します。

#### ④通貨ペア/足種

通貨ペアと足種(ローソク足/平均足と時間軸)の設定を行います。

#### ⑤注文設定

クイックトレード時の決済OCOの有無と、注文確認画面の表示/非表示の設定を行います。

**⑥H/L/C** 当日の高値(H)、安値(L)、前日終値比(C)が表示されます。

⑦クイックトレード発注ボタン 「売Bid」または「買Ask」をタップするとクイックトレードが発注されます。

**⑧チャートエリア** ローソク足(または平均足)を表示します。

**⑨テクニカル表示エリア** テクニカルチャートを表示します。

#### 10/C/H/L

選択中のローソク足(または平均足)の始値(O)、終値(C)、高値(H)、 安値(L)を表示します。

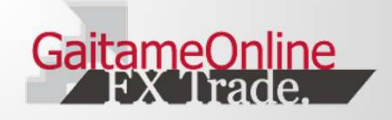

### 7.チャート

### 7-2 チャート設定とテクニカル設定

チャート設定とテクニカル設定を表示するには、 チャート上部の「設定」をタップします。

| SIMなし 🗢             | 17:06                                                                                                    | (           | ) 🕴 100% 💶 + |
|---------------------|----------------------------------------------------------------------------------------------------|-------------|--------------|
| 注文                  | チャー                                                                                                    | ۲<br>۲      | 設定           |
| 2015/11/27 17:06:51 | 3秒                                                                                                    |             | 全サービス可能      |
| EUR/CHF             | ・ソク足 1分足                                                                                                    | 通貨べ         | ₽/足種         |
| クイックOCO             | 注                                                                                                    | 文設定         |              |
| H 1.08800           | L 1.0852                                                                                                    | з с         | 0.00081      |
| (売) Bid             | 林田 (11)     「「「「「「「「」」」     「「」」     「「」     「「」     「「」     「」     「「」     「」     「」     「」     「」     「」     「」     「」     「」     「」     「」     「」     「」     「     「     「     「     「     「     「     「     「     「     「     「     「     「     「     「     「     「     「     「     「     「     「     「     「     「     「     「     「     「     「     「     「     「     「     「     「     「     「     「     「     「     「     「     「     「     「     「     「     「     「     「     「     「     「     「     「     「     「     「     「     「     「     「     「     「     「     「     「     「     「     「     「     「     「     「     「     「     「     「     「     「     「     「     「     「     「     「     「     「     「     「     「     「     「     「     「     「     「     「     「     「     「     「     「     「     「     「     「     「     「     「     「     「     「     「     「     「     「     「     「     「     「     「     「     「     「     「     「     「     「     「     「     「     「     「     「     「     「     「     「     「     「     「     「     「     「     「     「     「     「     「     「     「     「     「     「     「     「     「     「     「     「     「     「     「 | 9 4649 ().) | lsk 🗠        |

#### ①適用ボタン

タップすると設定内容をチャートに反映します。

#### ②足種

分足(1、5、10、15、20、30) 時間足(1、2、4、6、8、12) 日足、週足、月足を選択します。

#### ③チャート種類

ローソク足か平均足を選択します。

#### ④売買

BidとAskの切替を行います。

#### ⑤テクニカル設定

表示するテクニカルのパターンを選択します。

#### ⑥テクニカル詳細設定

テクニカルのパラメータを設定できます。

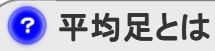

トレンドを見る為に使用されているテクニカルの一種です。形はローソク足と似て いますが、平均足の始値は1本前の平均足の始値と終値の平均値となります。 また、平均足の終値は高値・安値・始値・終値の平均値となります。なお、平均足 の高値と安値はローソク足と同じ、その足(期間)の高値と安値となります。

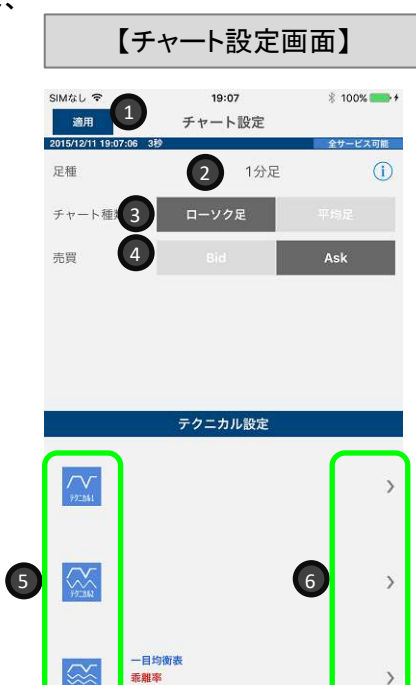

サイコロシ カル

#### 【テクニカルのパラメータ設定】

チャート設定画面で表示したいテクニカルのパターンを 選択し、パラメータ設定をタップします。

※テクニカル3を設定する場合の方法です。

をタップし、右側の「>」をタップするとパラメータの 設定画面が表示されます。

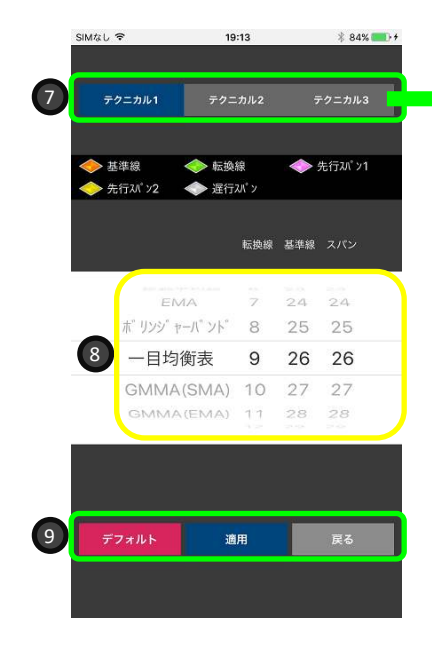

#### ⑦テクニカル登録

テクニカル3では、チャート画面 に3つのテクニカルを表示するこ とができます。タップしてテクニ カル登録を切り替え、表示した いテクニカルを設定します。

#### ⑧パラメータ値の設定

表示したいテクニカルとそのパ ラメータを設定します。

#### ⑨デフォルト/適用/戻る

適用ボタンで設定内容が適用されます。デフォルトボタンでパラメータが初期値に戻ります。

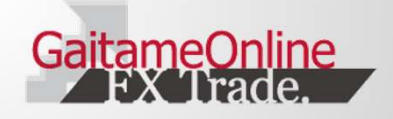

## 8.チャートプラス

#### 8-1 チャートプラス

チャートプラスは新規注文やポジション一覧の 画面に切り替えることなく、常にチャートを表示 しながら、注文等が出来る機能です。

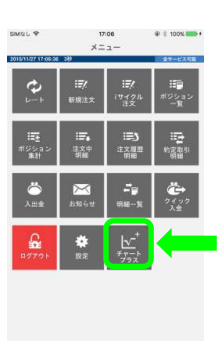

※チャートプラスはiPhone6 以降の機種のみ対応してい ます。

チャートプラスを表示するには、タブ バーの「メニュー」から、「チャートプラ ス」をタップします。

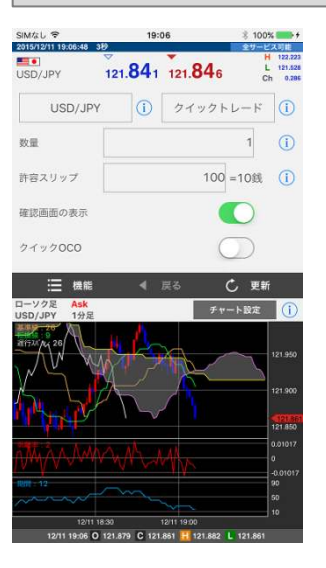

【チャート+新規注文画面】

新規注文画面とチャートを同時に表示した レイアウトです。チャートを見ながら、注文 をすることができます。

【機能】をタップすると、チャートプラス設定 画面に戻ります。

【チャート+ポジションー覧画面】

#### 【チャートプラス設定画面】

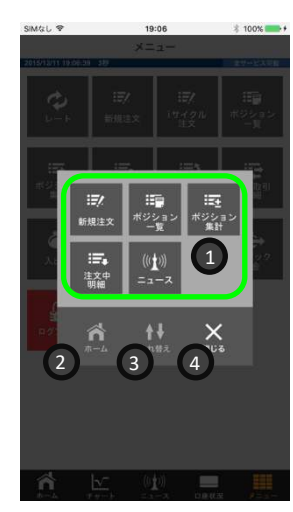

#### ①組み合わせ選択

チャートと組み合わせる機能の選択を 行います。

#### ②ホーム

タブバーの「ホーム」タップ時の画面を 表示します。

#### ③入れ替え

チャートプラスで表示したレイアウトの 上下を入れ替えることができます。

#### ④閉じる

チャートプラスの設定画面を閉じます。

#### 全て 全て 決済設定 注文方法 決済 通貨ペア 約定日時 売賀数量 決済予定損益 新 行 行 行 日 日 日 USD/JPY 15/08/18 18:16 23,803円 > 元 1 121.942 15/08/18 18:16 USD/JPY 124.334 23,803円 > 売 121.942 15/08/17 11:27 USD/JPY 124.401 121.942 244.720円 15/08/17 11:27 124 401 220,248円 > 121.942 15/08/17 11:27 C 更新 チャート設定

ポジション一覧画面とチャート を同時に表示したレイアウトで す。チャートを見ながら、ポジ ションの状況を確認することが でき、決済注文をすることもで きます。

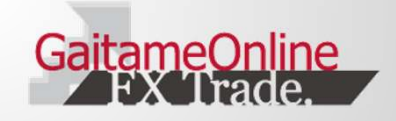

### 9.ニュース

### 9-1 ニュースを見る/ニュースの設定

ニュースを見るには、以下の方法があります。

#### タブバーの「ニュース」をタップ する

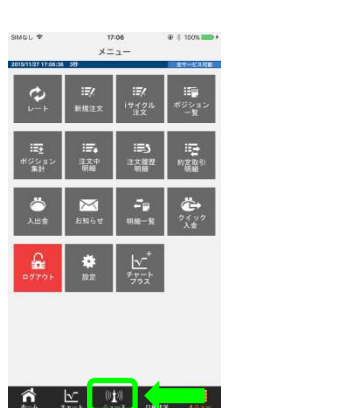

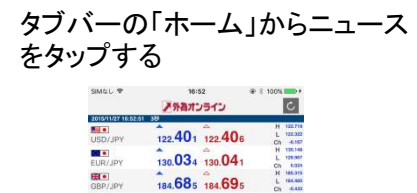

88. 270 88. 282

80. 230 80. 245

予想は前月出+0.3%=22:30予定

=1.0690-700ドル 売り・ストップ

前日分の7%=予想下回る

-16

.

11/27 16:47 Fx-Wave ユーロ内メガオーダー= 129:50 11/27 16:45 MarketWin24

11/27 16:45 MarketWin24 位10月PPは批判比+0.2% 11/27 16:45 MarketWin24

11/27 16:40 Fx-Wave

👘 b

11/27 16:39 MarketWin24

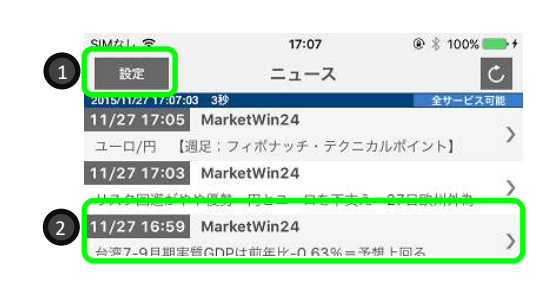

【ニュース画面】

#### ①**設定** タップすると、ニュースの配 信元を設定することができ ます。

#### ・全て ・Fx-Wave ・MarketWin24

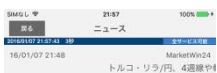

### ②ニュースの詳細

タップすると、ニュースの詳細(記 事全文)が表示されます。

為替相場の中期トレンド判断で参考になるのが選足チ ヤートだ。今週は渡末8日のNY終値で固まってくる。

F1296-7-

トルコ・リラ/円の道足では、4週移動平均線 40,7670-75円(7日東京市場時点、以下同)、一日 均衡表の転換線41.1515-20円などを大幅に下抜ける 流れとなっている。

これから上下動を経ながらも各ラインを上抜け回復や 維持ができると、リラ安の追れが一級。各ラインなど を下値メドとした押し目買いと、緩やかな下値切り上 がりのトレンド回帰が意識されやすい。

ー方、上抜け定着に失敗すると、改めてリラの下領余 地が拡大、各ラインなど上線形成制とした戻り売り と下攻めが加速される可能性も発しれている。 ただし、現在は4週級や知識様などからの广方準備が 拡大してきた、短期的にリラ空に通続感も見られてお り、先行きこうしたラインからの下方準備状態を修正 する自復天然も成点となる。

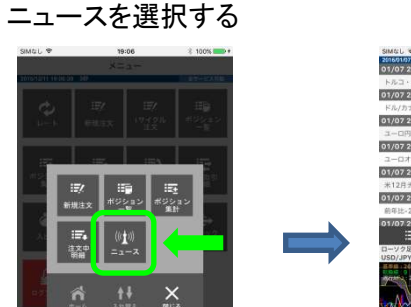

タブバーの「メニュー」から、「チャートプラス」をタップし、

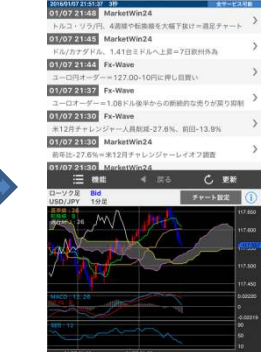

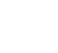

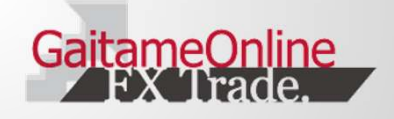

### 10.口座状況

### 10-1 口座状況を見る

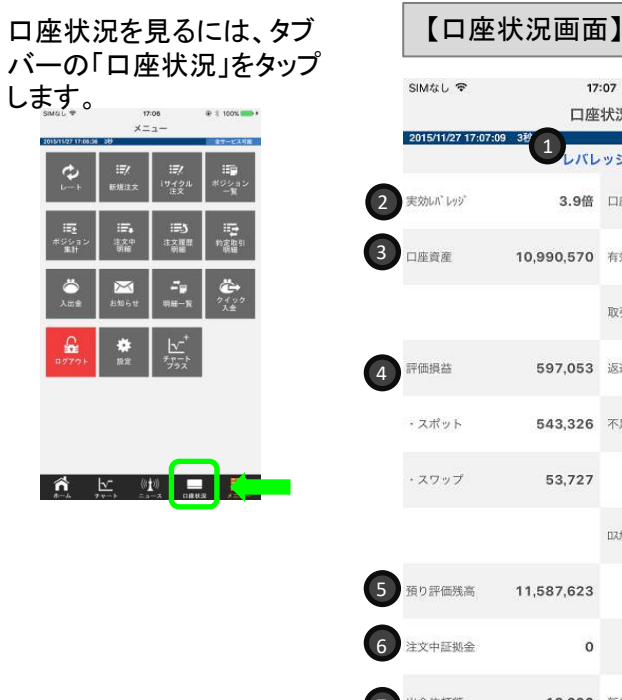

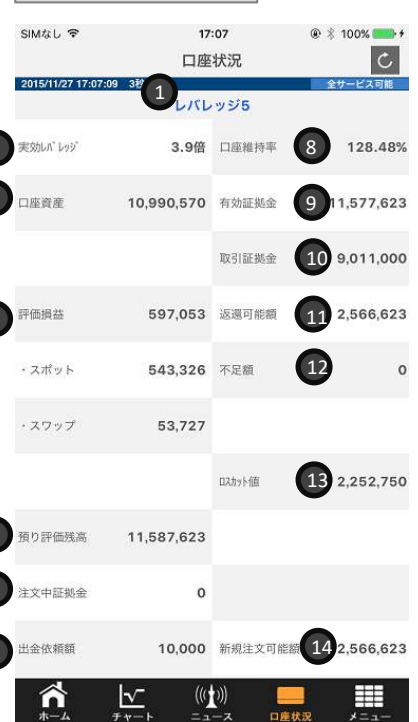

### ①レバレッジコース

ログインしている口座のレバレッジコースが表示され ます。

#### ②実効レバレッジ

有効証拠金に対して何倍の取引を行っているか、の 目安になります。ポジションを保有している際、評価損 益を加味したレバレッジを表示し、随時変動します。

### ③口座資産

確定している口座残高を表示します。

### ④評価損益

現在保有しているポジションを決済した場合の 損益額を表示します。 ※スポットは為替差損益、スワップはスワップ ポイントのことです。

### ⑤預り評価残高

口座資産に評価損益を加味した数値が表示さ れます。

#### **11** 2,566,623 ⑥注文中証拠金

新規の指値注文などが約定した場合に必要と なる取引証拠金の合計額を表示します。

### ⑦出金依頼額

132,252,750 出金依頼中の金額が表示されます。出金依頼 額は枚営業日17:00に確定し、口座資産から 減少します。

#### ⑧口座維持率

取引証拠金に対する有効証拠金の割合です。

(有効証拠金÷取引証拠金)×100

#### ⑨有効証拠金

個人口座:預かり評価残高一出金依頼額 法人口座:預かり評価残高-注文中証拠金 一出金依頼額

#### ⑩取引証拠金

ポジションを保有するために必要となる証拠金 を表示します。複数のポジションを保有してい る場合は、合計額を表示します。

#### ①返還可能額

表示時点で、出金が可能な金額を表 示します。

#### 12不足額

口座資産を超える損失が発生した場 合に金額が表示されます。

#### (13ロスカット値)

有効証拠金がロスカット値を下回れば、 ロスカットが執行されます。

#### (1)新規注文可能額

新たにポジションを保有できる金額を 表示します。

### 🕛 ロスカットと強制決済

[ロスカット]有効証拠金がロスカット値を 下回った場合、全てのポジションを自動 的に成行で決済いたします。 [強制決済]取引時間終了時において、 実効レバレッジが25倍を超えている場合、 追加証拠金が発生します。このとき、次 の取引時間終了時刻25分前までに追加 証拠金を解消しない場合には、取引時間 終了後、全てのポジションを成行で決済 (強制決済)いたします。ただし、ロスカッ トルールが常に優先されます。

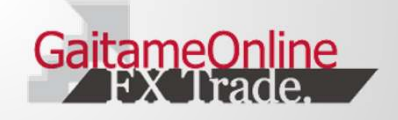

### 11.入出金

### 11-1 入出金メニュー

口座へ入金するには、タブバー の「メニュー」をタップし、「入出 金」をタップします。

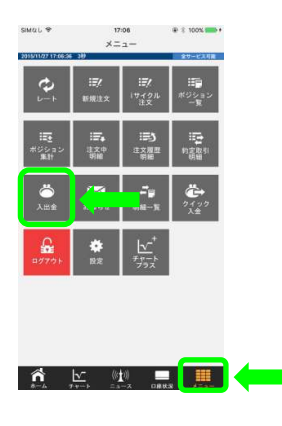

【入出金メニュー画面】 18:36

入出金メニュー

クイック入金

出金依頼

入出金明細

振込口座案内

SIMなし 😤

2

3

4

#### ①クイック入金

24時間ご利用可能で、ご入金額が即時にお取引口座に反映されます。振込手数料は 「0円」です。

#### ②出金依頼

ご登録出金先口座への出金依頼ができます。また、登録中の出金依頼を取り消すこと もできます。

#### ③入出金明細

入出金の明細が表示されます。

#### ④振込口座案内

銀行窓口・ATM等から振込される場合、当社が指定するお客様専用口座を用意してい ます。タップするとお客様専用振込先口座が表示されます。※振込手数料はお客様負 担となり、反映処理は手動で行っていますので、概ね2時間程度要します。

? クイック入金の対応金融機関について

金融機関によっては、対応機種の制約がある場合がご ざいます。お客様ご自身で各金融機関のホームページ 等でご確認ください。

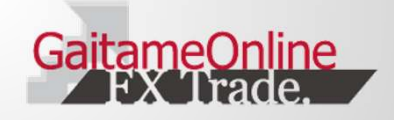

### 11.入出金

### 11-2 入金をする(クイック入金/一般入金)

クイック入金をするには、入 出金メニューの「クイック入 金」をタップします。

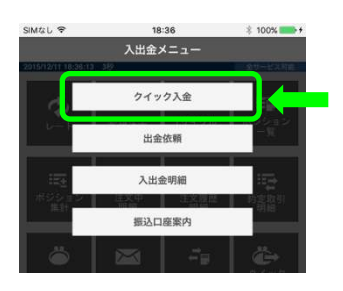

### 【操作時の注意画面】

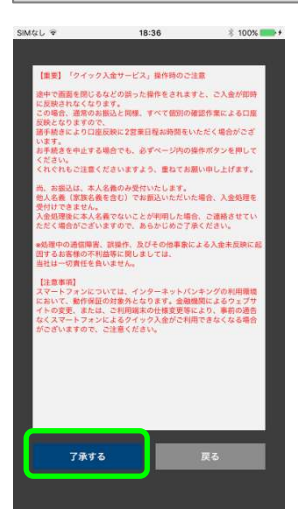

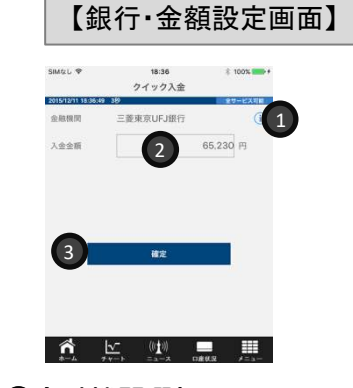

#### ①金融機関選択

「i」をタップすると、クイック入金で利用 できる金融機関の一覧が表示されます ので、利用する金融機関を選択します。

### ②入金金額

入金する金額を任意で入力します。

### ③確定

タップすると、選択された金融機関の入 金ページへ遷移しますので、金融機関 のページに従い、入金を完了してください。

了承するボタンをタップすると、「銀行・金額 設定画面」が表示されます。

#### ー般入金をするには、入出 金メニューの「振込口座案 内」をタップします。

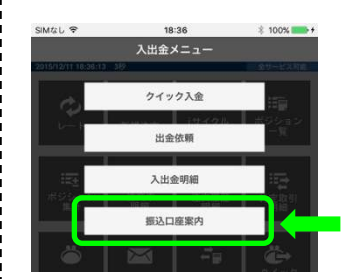

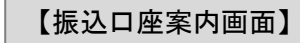

| SIMGL 🗢             | 18:39          | ÷ 100% 💼 1 |
|---------------------|----------------|------------|
|                     | 振込口座案内         |            |
| 2015/12/11 18:39:04 | 38             | 全サービス可能    |
| ■銀行コード              | 未登録            |            |
| ■銀行名                | 未登録            |            |
| ■支店コード              | 未登録            |            |
| ■支店名                | 未登録            |            |
| ■口座種別               | 未登録            |            |
| ■口座番号               | 未登録            |            |
| ■口座名義人              | 現在、口座情報は未登録です。 |            |
| ■口座名義カナ             | 現在、口座情報は未登録です。 |            |
|                     |                |            |
|                     |                |            |

n 🗠 🖤 💻 🎟

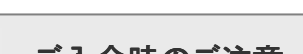

### 🔔 ご入金時のご注意

振込人名義は、外為オンラインFX(LS)での取引口座名義と同一で なければ受付できません。

また、クイック入金は5,000円以上、1円単位で承ります。 クイック入金手続きの画面を途中で閉じられた場合(×ボタンでの 画面終了)や、回線の切断により正しくデータが受信できなかった 場合、ご入金が正しく反映されない場合があります。その場合、 当社カスタマーサポートまでご連絡ください。

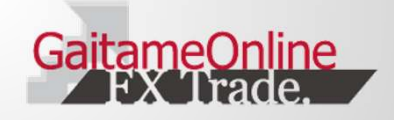

### 11.入出金

### 11-3 出金をする/入出金明細を見る

出金をするには、入出金メ ニューの「出金依頼」をタッ プします。

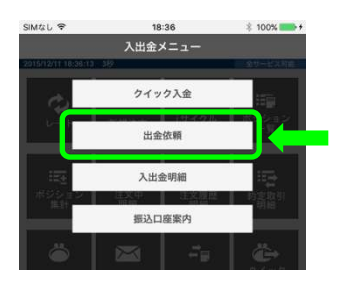

#### 【出金依頼画面】 SIMAL & C 18:37 C 出金依頼 2015/12/11 1 出金可能额: 228.3961 出金依頼額: 依赖日 依赖番号 14/08/18 5,000 1574 3 14/08/18 1573 5 000

### ①新規登録

新たに出金登録を行います。

#### ②金額コピー

出金可能額に表示された金額を 全額出金するときにタップします。

#### ③出金依頼の履歴

タップすると、出金依頼額の訂正 及び出金の取消ができます。

> 任意で出金額を入力するか、金額コピーを タップしたあと、「新規登録」をタップすること で、出金依頼確認画面が表示されます。 「登録」をタップすると、出金依頼が完了しま す。

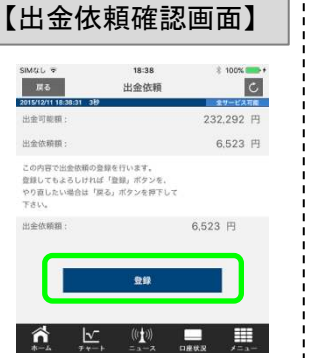

#### 入出金明細を見るには、入 出金メニューの「入出金明 細」をタップします。

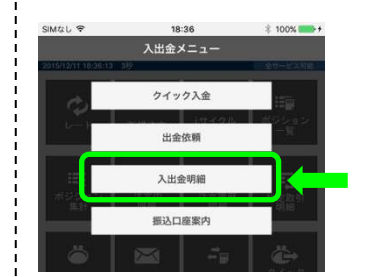

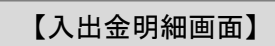

| SIMQL 🕈          | 2.5          | 14:16<br>入出金田綱 |           |
|------------------|--------------|----------------|-----------|
| 2015/01/11 14:16 | :06 3łł      | 4.00.77194     | 全サービス     |
| 全て<br>2016/01/02 | ~ 2016/01/08 |                | 検索        |
| 旧付               | 区分           | 金額             | 車由        |
| 16/01/08         | 出金           | 400            | 1171注文手数科 |
| 16/01/08         | 出金           | 400            | 9份能主文手数料  |
| 16/01/08         | 入金           | 7,730          | 決済スポット益   |
| 16/01/07         | 出金           | 400            | %%症文于数料   |
| 16/01/07         | 出金           | 725            | 決済スワップ損   |
| 16/01/07         | 入金           | 337,500        | 決済スポット益   |
| 16/01/04         | 入金           | 13             | 決済スワップ益   |
| 16/01/04         | 出金           | 34,340         | 決済スポット損   |
|                  |              |                |           |

🟫 🗠 🗤 💻

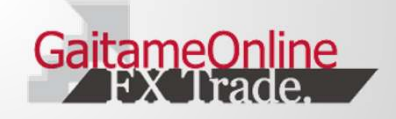

### 12.明細一覧

#### 12-1 各種明細一覧

明細一覧を表示するには、タブ バーの「メニュー」をタップし、「明 細一覧」をタップします。

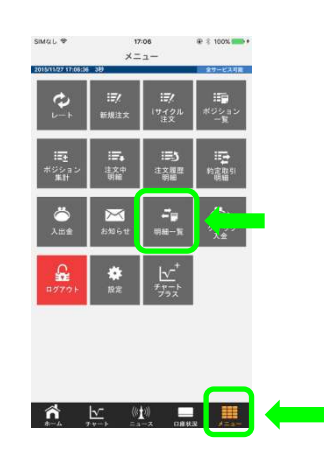

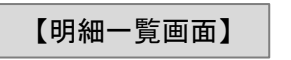

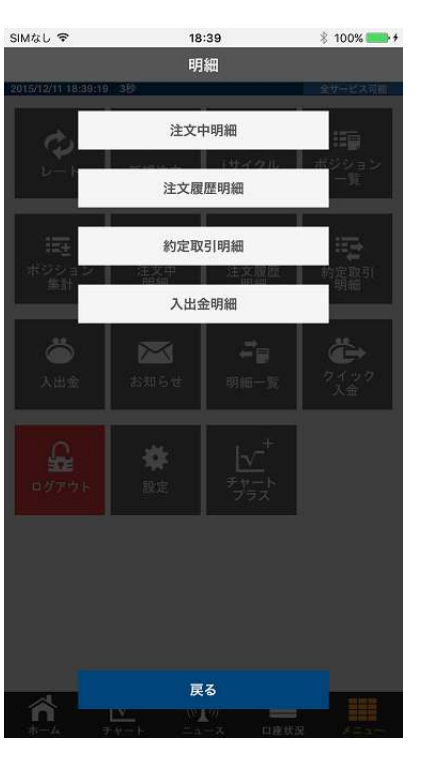

#### ①注文中明細

現在注文中の一覧が表示されます。注文中明細から注文訂正や取消ができます。

#### ②注文履歴明細

注文履歴を表示します。約定した注文のほか、取り消した注文も表示しま す。

### ③約定取引明細

約定した注文の履歴を表示します。

各明細では、期間や通

貨ペア、新規/決済の別

で絞込み検索が可能で

#### ④入出金明細

入出金の履歴のほか、決済損益や決済スワップ損益を表示します。

#### 5戻る

前画面に戻ります。

す。

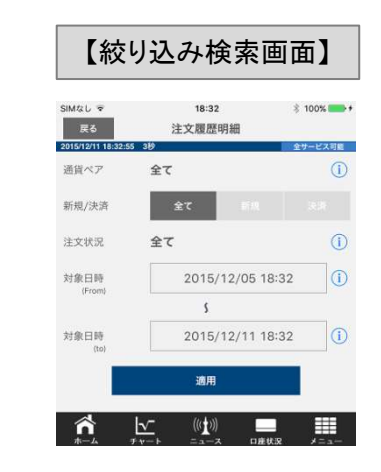

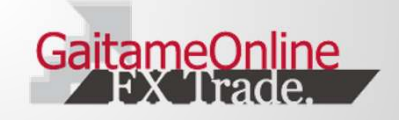

### 13-1 設定メニューの一覧

設定メニューを表示するには、タ ブバーの「メニュー」をタップし、 「設定」をタップします。

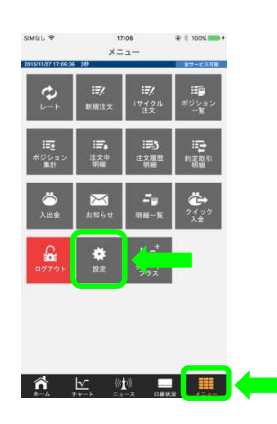

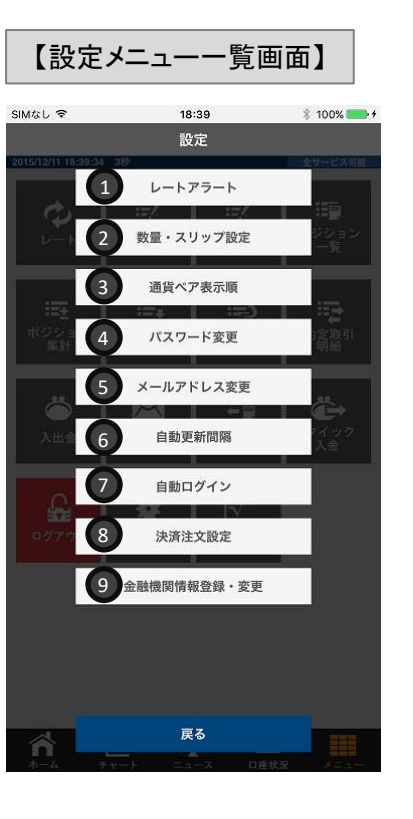

#### ①レートアラート 設定したレートに到達した際にアラートを鳴らすことが出来る機能です。

2数量・スリップ設定 注文時の数量・許容スリップの初期値を設定することができます。

#### ③通貨ペア表示順

通貨ペアを表示する順番を入れ替えることができます。

④パスワード変更 パスワードの変更を行います。

⑤メールアドレス変更 メールアドレスの変更を行います。

#### ⑥自動更新間隔

レートの更新間隔を設定できます。

#### ⑦自動ログイン

アプリを起動した際に、自動的にログインするかしないかを設定することが できます。

#### ⑧決済注文設定

決済注文で、通常決済か途転注文かを選択します。

#### **⑨金融機関情報登録・変更**

出金先口座の登録・変更を行います。

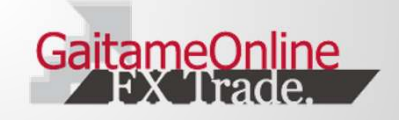

### 13-2 レートアラート/数量・スリップ設定

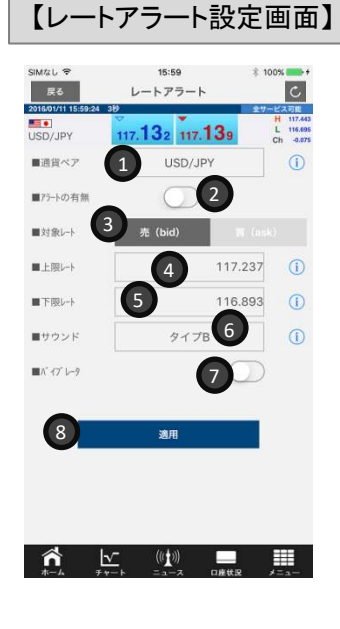

【アラート到達時画面】

15:45

USD/JPY

上記指定レート範囲に到達しました。

117.230 117.237

■売買

 ■指定レート (上限)
 ■指定レート (下限)

■発生日時

全部閉じる

H 117.443 L 116.695

売

117.237

116.893

2016/01/11

15:45

閉じる

### ①通貨ペア

レートアラートを設定したい通貨ペアを選択しま す。

#### ②アラートの有無

アラートのオン/オフを切り替えます。

#### ③対象レート アラート設定の対象レートを選択します。

④上限レート レートが上昇した際のアラート設定をします。

#### **⑤下限レート** レートが下落した際のアラート設定をします。

**⑥サウンド** サウンドのタイプを選択します。

#### ⑦バイブレータ

アラート到達時のバイブレータ(振動)機能のオ ン/オフを設定します。

#### ⑧適用

設定内容でアラートを登録します。

### 【数量・スリップ設定画面】

| Mなし 🗢                      | 18:41      |        | \$ 10      | 0% 💼 +       |  |
|----------------------------|------------|--------|------------|--------------|--|
| 適用                         | 数量・スリッブ設定  |        |            |              |  |
| 015/12/11 18:41:22<br>通貨ペア | #39)<br>数量 | 許容スリップ | 27-        | ビス可能<br>注文設定 |  |
| ISD/JPY                    | 9 10       | 10100  | Œ          | 11           |  |
| UR/JPY                     | 1 (1)      | 100    | (i)        | i            |  |
| BP/JPY                     | 1 ①        | 100    | <b>(i)</b> | (1)          |  |
| UD/JPY                     | 1 (1)      | 100    | <b>(i)</b> | (1)          |  |
| ZD/JPY                     | 1 (i)      | 100    | <b>()</b>  | i            |  |
| AD/JPY                     | 1 (1)      | 100    | (1)        | (1)          |  |
| HF/JPY                     | 1 ①        | 100    | ()         | 1            |  |
| AR/JPY                     | 1 ①        | 100    | (1)        | (1)          |  |
| UR/USD                     | 1 🕕        | 100    | ()         | 1            |  |
| BP/USD                     | 1 ①        | 100    | 1          | (1)          |  |
| UD/USD                     | 1 ①        | 100    | (1)        | 1            |  |
| ZD/USD                     | 1 ①        | 100    | 1          | 1            |  |

#### ⑫クイック注文

クイック注文時に、クイック+決済OCOを 設定するかを選択できます。

#### ⑬注文確認

注文確認画面の省略設定のオン/オフを 切り替えます。

#### ⑭利食い幅/損切り幅

クイック+OCO決済を設定した場合の利 食い幅と損切り幅を設定します。

### ⑮有効期限

新規注文画面を表示した際の注文期限 の初期設定を行います。

#### ⑨数量

各通貨ペアごとに、注文画面を表示した際に表示される数量の初期値を入力します。

#### ⑩許容スリップ値

各通貨ペアごとに、注文画面を表示した際に表示される許容スリップ値の初期値を入力します。

#### ⑪注文設定

新規注文時の通常決済/OCO決済を設定します。

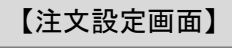

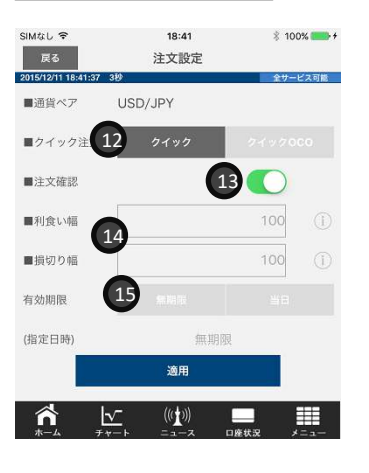

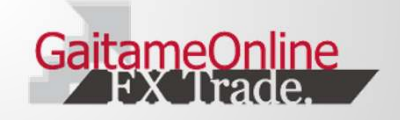

### 13-3 通貨ペア表示順/パスワード変更

### 【通貨ペア表示順設定画面】

| SIMAL ?                | 18:41                             | ∛ 100% 📥 +       |
|------------------------|-----------------------------------|------------------|
| 2015/12/11 18:41:55 3秒 | 通貨ペア表示順                           | 全サービス可能          |
| USD/JPY                |                                   |                  |
| EUR/JPY                |                                   | 1                |
| GBP/JPY                |                                   |                  |
| AUD/JPY                |                                   | 2 =              |
| NZD/JPY                |                                   | -                |
| CAD/JPY                |                                   |                  |
| CHF/JPY                |                                   |                  |
| ZAR/JPY                |                                   |                  |
| EUR/USD                |                                   |                  |
| GBP/USD                |                                   |                  |
| AUD/USD                |                                   |                  |
| NZD/USD                |                                   |                  |
| USD/CAD                |                                   |                  |
| USD/CHF                |                                   | =                |
| h μ<br>*-μ ++-         | ((( <u>†</u> )))<br>F = a - a = D | <u>単</u> 株況 メニュー |

①**適用** 設定した内容を保存します。

#### ②表示順入れ替えボタン

タップしたまま、上下にスワイプ(マウスのクリッ ク&ドラッグ操作)をすることで、表示順を入れ 替えることができます。

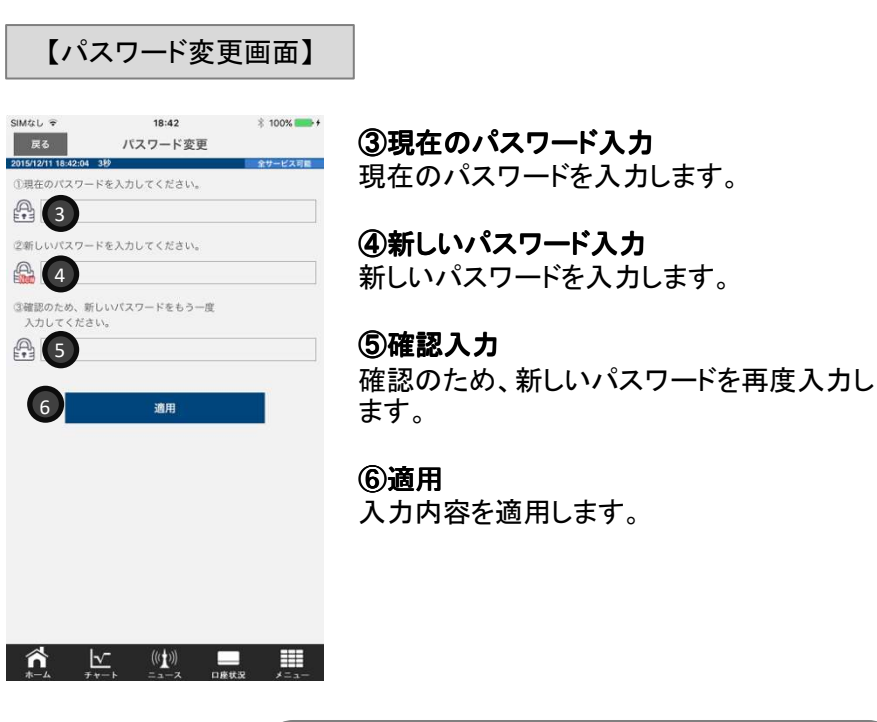

パスワードが不明な場合 パスワードが不明の場合は、ログイン画面で「パス ワード問合せ」をタップすることで、登録メールアドレ スに現在のパスワードが送信されます。

ホームメニューのレート表示や、タブバー の「メニュー」からレートをタップした際に 表示されるレートの並び順が入れ替わり ます。

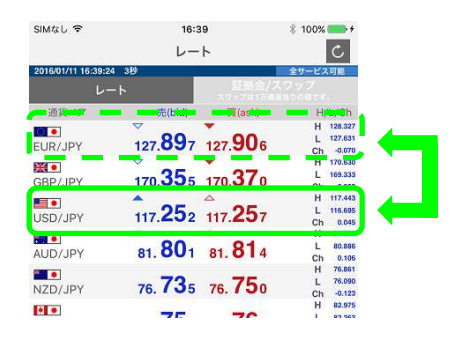

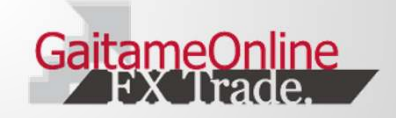

### 13-4 メールアドレス変更/自動更新間隔/自動ログイン/決済注文設定

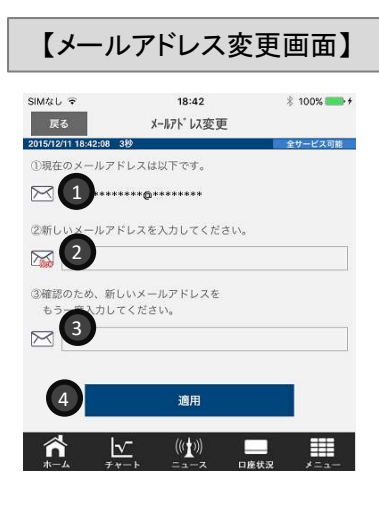

①**現在のメールアドレス** 現在登録されているメールアドレスが表示されます。

②新しいメールアドレス入力 新しいメールアドレスを入力します。

**③確認入力** 確認のため、新しいメールアドレスを再 度入力します。

④適用入力内容を適用します。

### 【自動更新間隔変更画面】

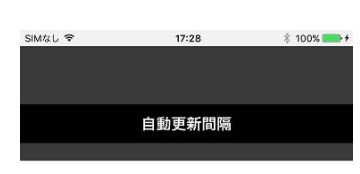

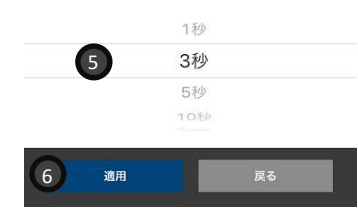

⑤自動更新間隔の設定 レートやチャートの自動更新の間隔を設 定することができます。

<選択可能な間隔の種類> 1秒、3秒、5秒、10秒、30秒 1分、5分 自動更新なし

**⑥適用** 設定内容を適用します。

バッテリー残量について
 自動更新の間隔を短くするほど、
 バッテリーの減りが速くなります。

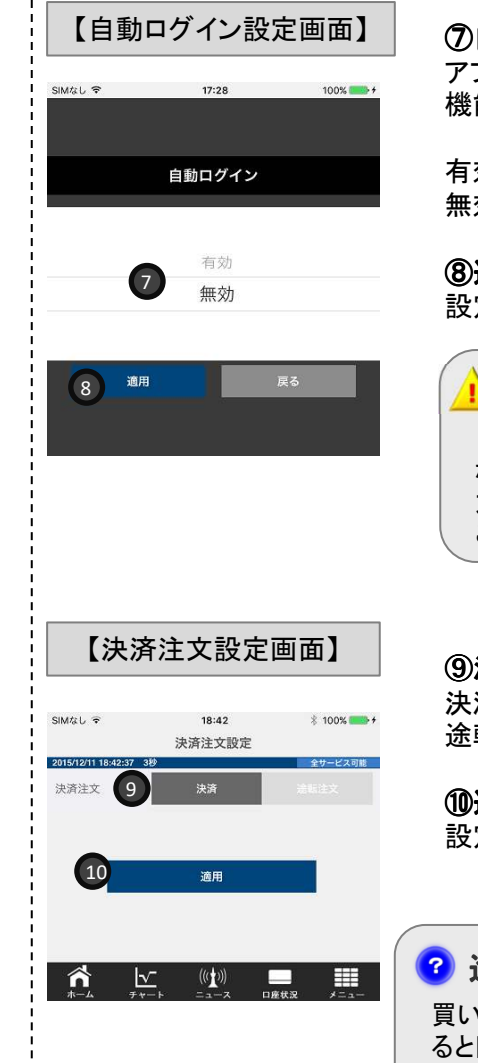

### ⑦自動ログインの設定

アプリ起動時に自動的にログインをする 機能のオン/オフ設定ができます。

有効・・・自動ログインがオンになります。 無効・・・自動ログインがオフになります。

**⑧適用** 設定内容を適用します。

自動ログインについて
 自動ログインをする場合、端末の紛失
 などで、第三者に使用されないよう、端
 末自体のロック機能等をご利用いただく
 ことをお勧めいたします。

③決済注文設定
決済注文時の初期部会

決済注文時の初期設定で、通常決済か 途転注文を選択できます。

①適用
 設定内容を適用します。

### 🕝 途転(ドテン)について

買い方であれば、買いポジションを決済す ると同時に、新規で同枚数の売りポジショ ンを建てることができる注文方法です。

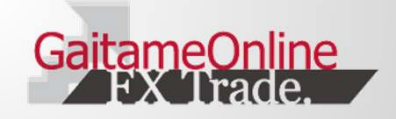

#### 13-5 金融機関情報登録·変更

金融機関情報の登録・変更はWebページにて行います。「OK」をタップすると、入力画面が表示されます。

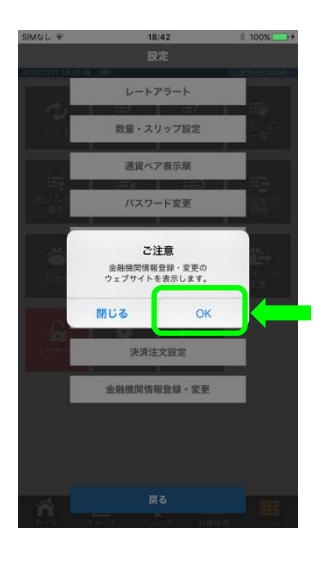

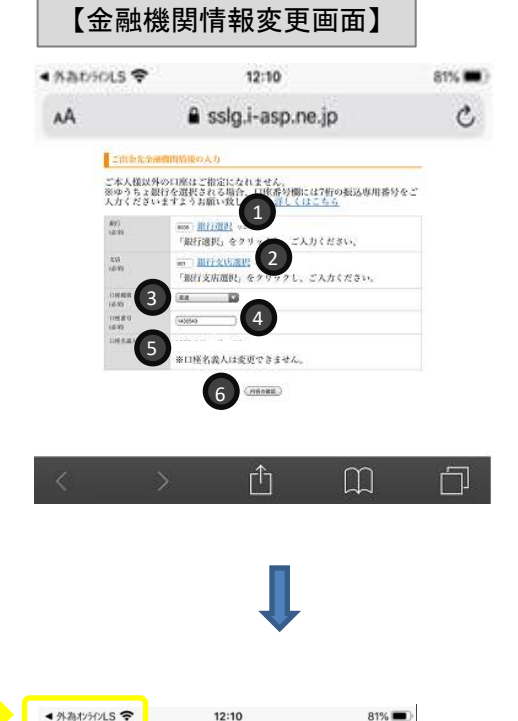

# 

| 以下の内容<br>よろしけれ | で啓録します。<br>よ「登録」ボタンをクリックしてください。 |  |
|----------------|---------------------------------|--|
| 89/1<br>10/81  | 0035 2=-                        |  |
| 3.00<br>(4:00  | 001 本店丝業部                       |  |
| 1100 10200     | 1938                            |  |
| 100.819        | 1432543                         |  |
| OWNER, OF      |                                 |  |
|                | 7                               |  |

#### ①銀行選択

「銀行選択」ボタンをタップし、登録・変更する銀行を選択します。

②銀行支店選択 「銀行支店選択」ボタンをタップし、支店を選択します。

#### ③口座種別選択

普通/当座を選択します。

#### ④口座番号入力

口座番号を入力します。

#### ⑤口座名義人

口座名義人は変更出来ません。口座名義人は、取引口座と同一の名 義のみとなります。

#### ⑥内容の確認

タップすると、入力内容の確認画面が表示されます。

#### ⑦登録/戻るボタン

入力内容に間違いがないか確認いただき、登録ボタンをタップすると、 登録・変更が完了します。戻るボタンで前画面に戻ります。

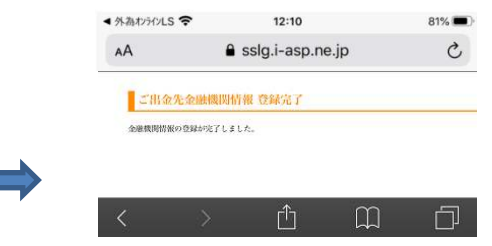